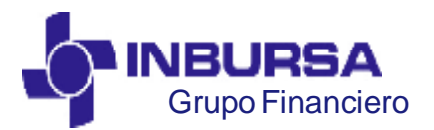

CLAVE: GF3PPR01, VERSIÓN:00, IMPLEMENTACIÓN :16/05/2010, ACTUALIZACIÓN:00/00/0000

# INDICE

| 1. Registro de Usuario de Proveedor                                                                  | 2  |
|----------------------------------------------------------------------------------------------------|----|
| 2. Inicio de Sesión                                                                                  | 6  |
| 3. Cargar Factura                                                                                    | 8  |
| 4. Creación de un archivo ZIP con facturas para el proceso de carga por lote en la aplicación de CFD | 13 |
| 5. Cargar Factura en ZIP                                                                             | 23 |
| 6. Consulta de Facturas Cargadas                                                                     | 25 |
| 7. Recuperación de Contraseña ó Desbloqueo de Contraseña                                             | 28 |
|                                                                                                    |    |

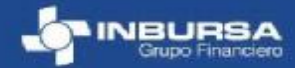

Derechos reservados de Grupo Financiero Inbursa

**OPTIMIZACIÓN DE PROCESOS** 

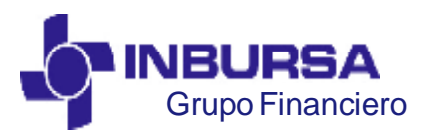

CLAVE: GF3PPR01, VERSIÓN:00, IMPLEMENTACIÓN :16/05/2010, ACTUALIZACIÓN:00/00/0000

#### 1. Registro de Usuario de Proveedor

Perfiles: Proveedor

#### Ingresar a la página : http://www.inbursa.com.mx

En la pestaña **Otros Enlaces**, dar clic en la opción **Fact. Electrónica.** 

Para registrarse por 1era vez y obtener usuario para entrar a la pagina CFD's, se requiere que:

- en el recuadro que se encuentra en medio con título **Proveedores**, se de clic en la opción **Registrate Aquí**.

Nota.

Cualquier duda comunicarse a Call Center

Derechos reservados de Grupo Financiero Inbursa

D.F. 54 47 80 27

Del Interior 01 800 667 53 75

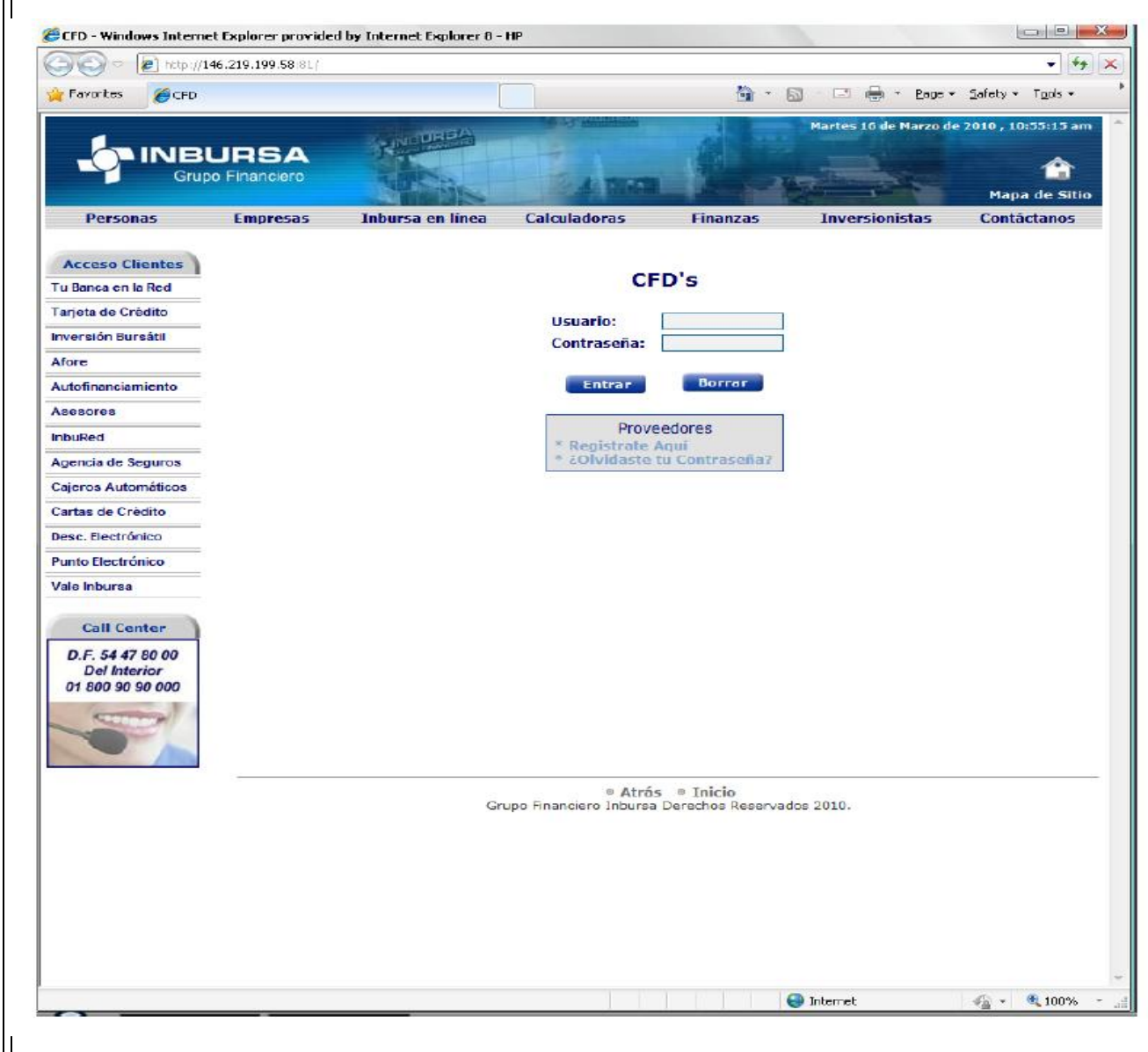

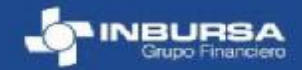

PDF created with pdfFactory Pro trial version www.pdffactory.com

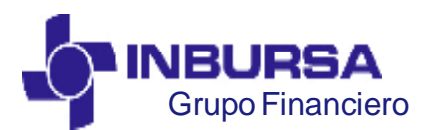

CLAVE: GF3PPR01, VERSIÓN:00, IMPLEMENTACIÓN :16/05/2010, ACTUALIZACIÓN:00/00/0000

#### 1. Registro de Usuario de Proveedor

Si no se encuentra registrado como Proveedor de Inbursa, muestra el siguiente cuadro:

"No se encuentran registros con los datos proporcionados"

Deberá capturar el RFC tal y como aparece en la cédula de identificación fiscal y dar un clic en el botón Validar.

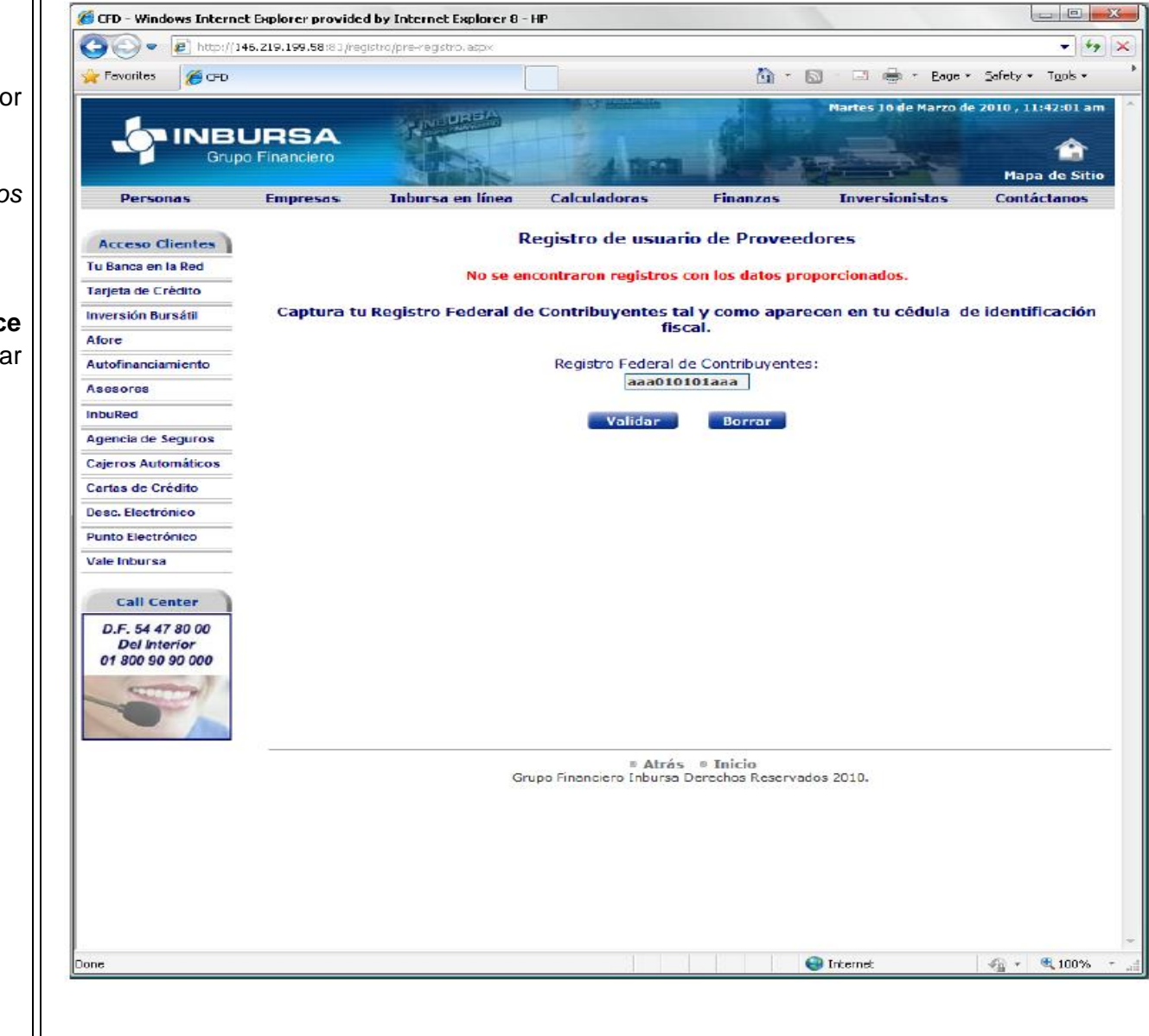

Derechos reservados de Grupo Financiero Inbursa

**OPTIMIZACIÓN DE PROCESOS** 

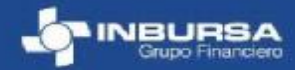

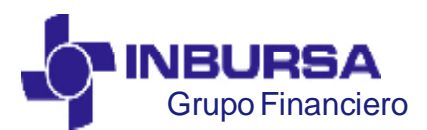

CLAVE: GF3PPR01, VERSIÓN:00, IMPLEMENTACIÓN :16/05/2010, ACTUALIZACIÓN:00/00/0000

1. Registro de Usuario de Proveedor

Una vez que se encuentre registrado como proveedor, deberá dar de alta un usuario.

-Introduce un nombre de Usuario a tu elección

- y una dirección de correo electrónico válido a la cuál se enviará tu contraseña en cuanto se registre exitosamente en el sistema.

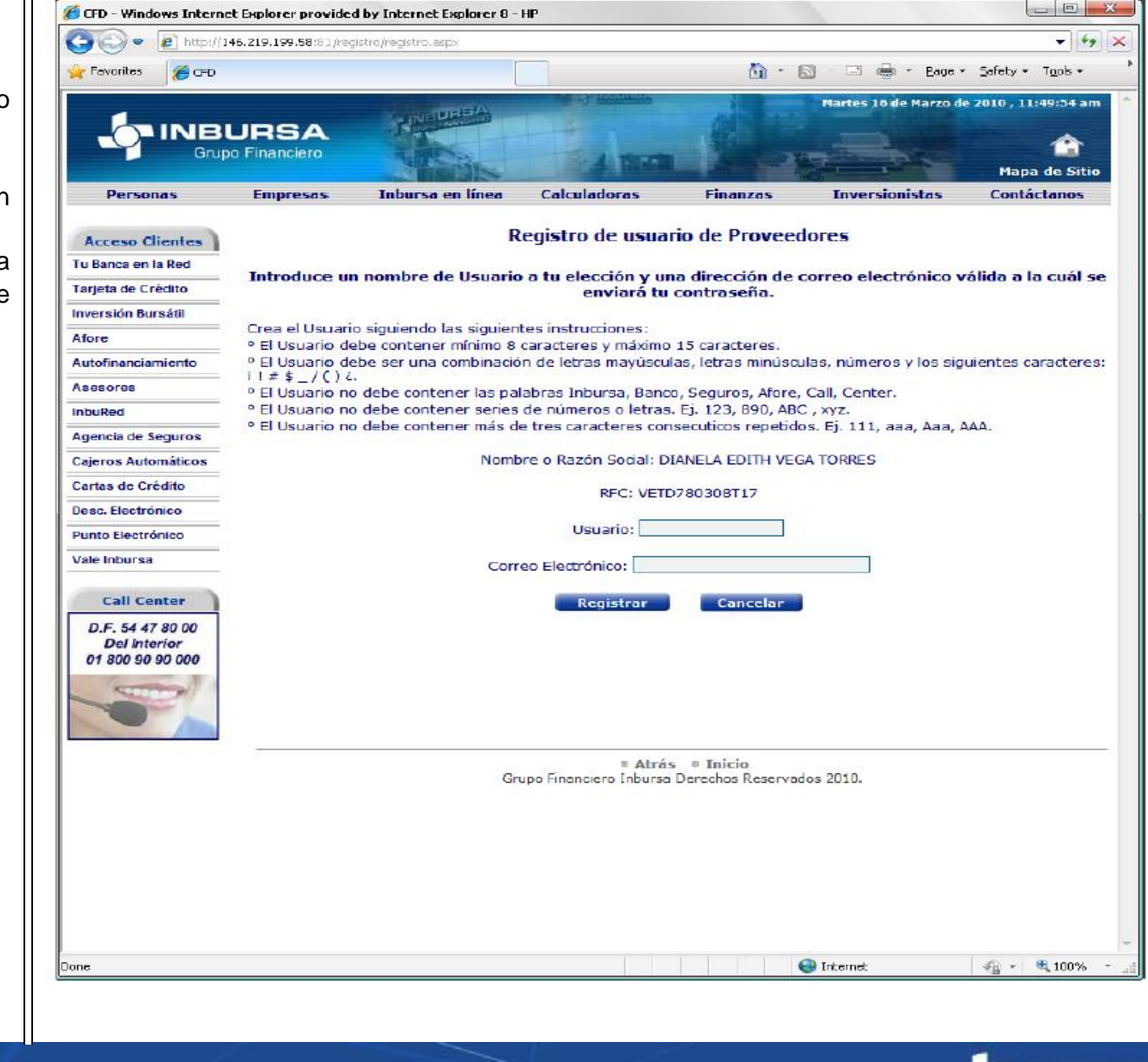

Derechos reservados de Grupo Financiero Inbursa

**OPTIMIZACIÓN DE PROCESOS** 

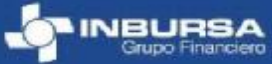

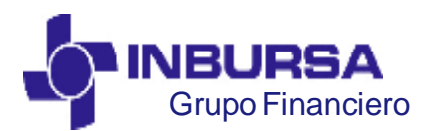

CLAVE: GF3PPR01, VERSIÓN:00, IMPLEMENTACIÓN :16/05/2010, ACTUALIZACIÓN:00/00/0000

#### 1. Registro de Usuario de Proveedor

Cuando el usuario se registre, se enviará de manera inmediata una contraseña de única vez a la dirección de correo electrónico proporcionada.

Nota:

Para ingresar al sistema debes escribir los datos tal y como se envian a tu correo electrónico.

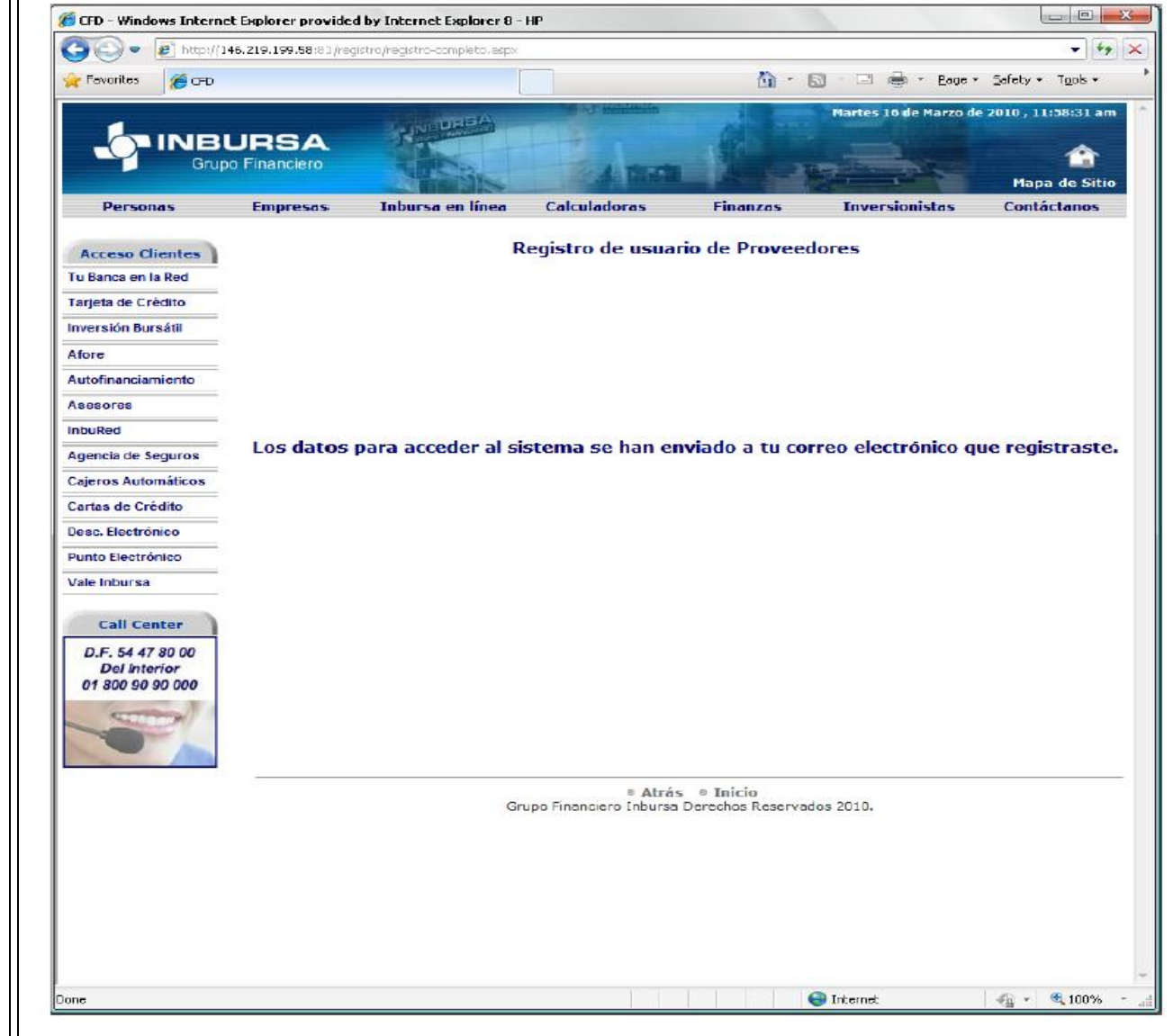

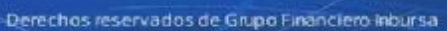

**OPTIMIZACIÓN DE PROCESOS** 

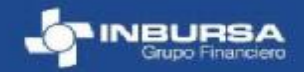

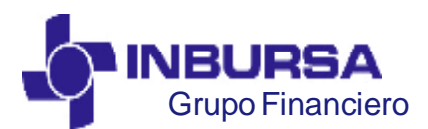

CLAVE: GF3PPR01, VERSIÓN:00, IMPLEMENTACIÓN :16/05/2010, ACTUALIZACIÓN:00/00/0000

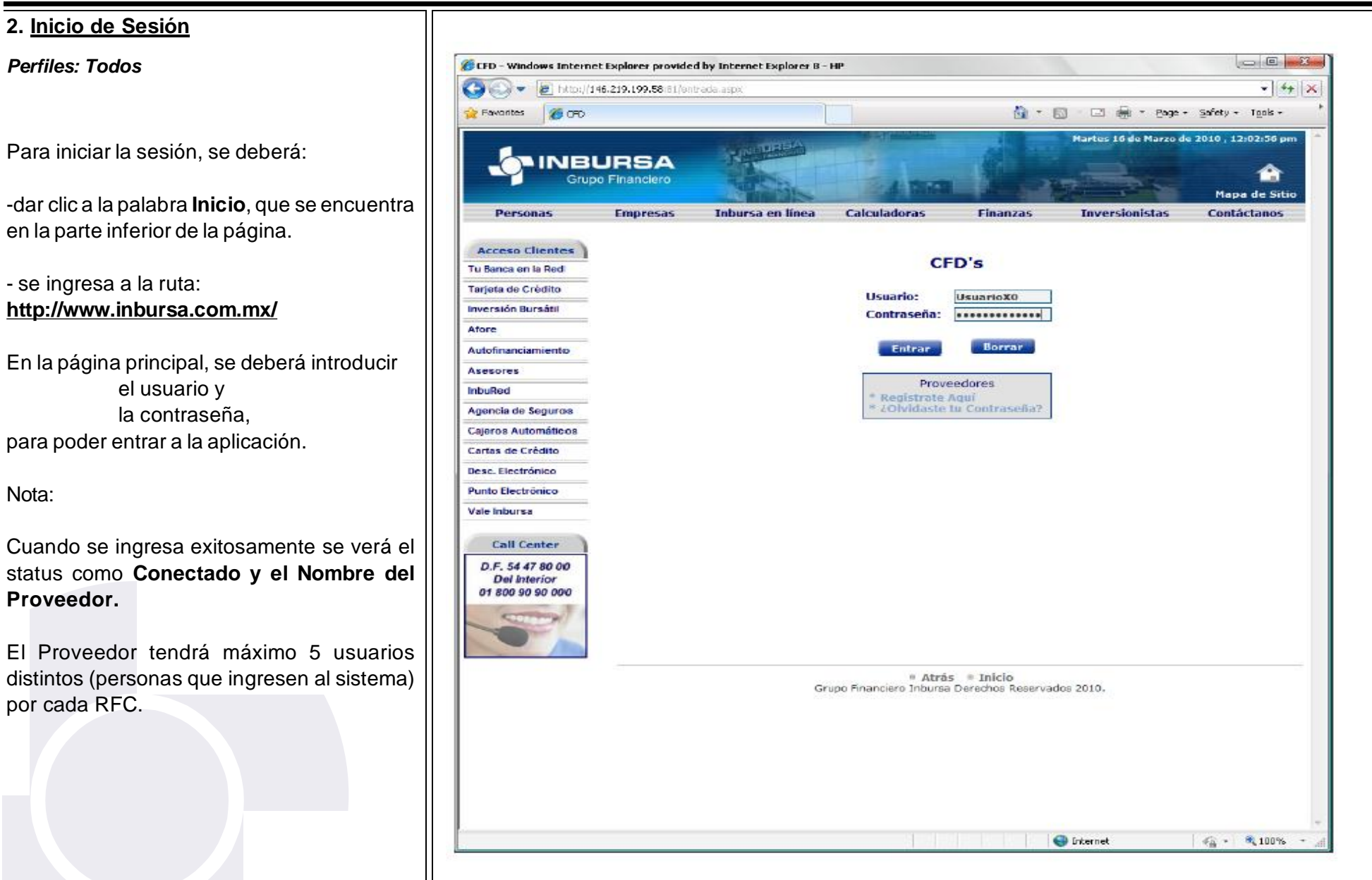

Derechos reservados de Grupo Financiero Inbursa

**OPTIMIZACIÓN DE PROCESOS** 

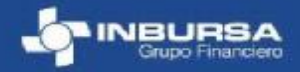

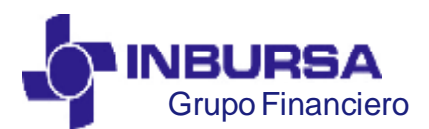

CLAVE: GF3PPR01, VERSIÓN:00, IMPLEMENTACIÓN :16/05/2010, ACTUALIZACIÓN:00/00/0000

#### 2. Inicio de Sesión

Al entrar por 1era. vez a la página de CFD´s, se podrá cambiar la contraseña escribiendo los siguientes datos:

- 1. Contraseña Anterior.
- 2. Nueva Contraseña.
- 3. Confirma Nueva Contraseña

se pulsa el botón de Cambiar, para guardar los cambios.

Nota:

Si se ingreso por error a éste Cuadro se podrá regresar a la pantalla anterior al dar clic en el botón de Cambiar.

Si al ingresar los datos, se hizo de manera erronea, se podrá borrar la información capturada, al oprimir el botón de Borrar.

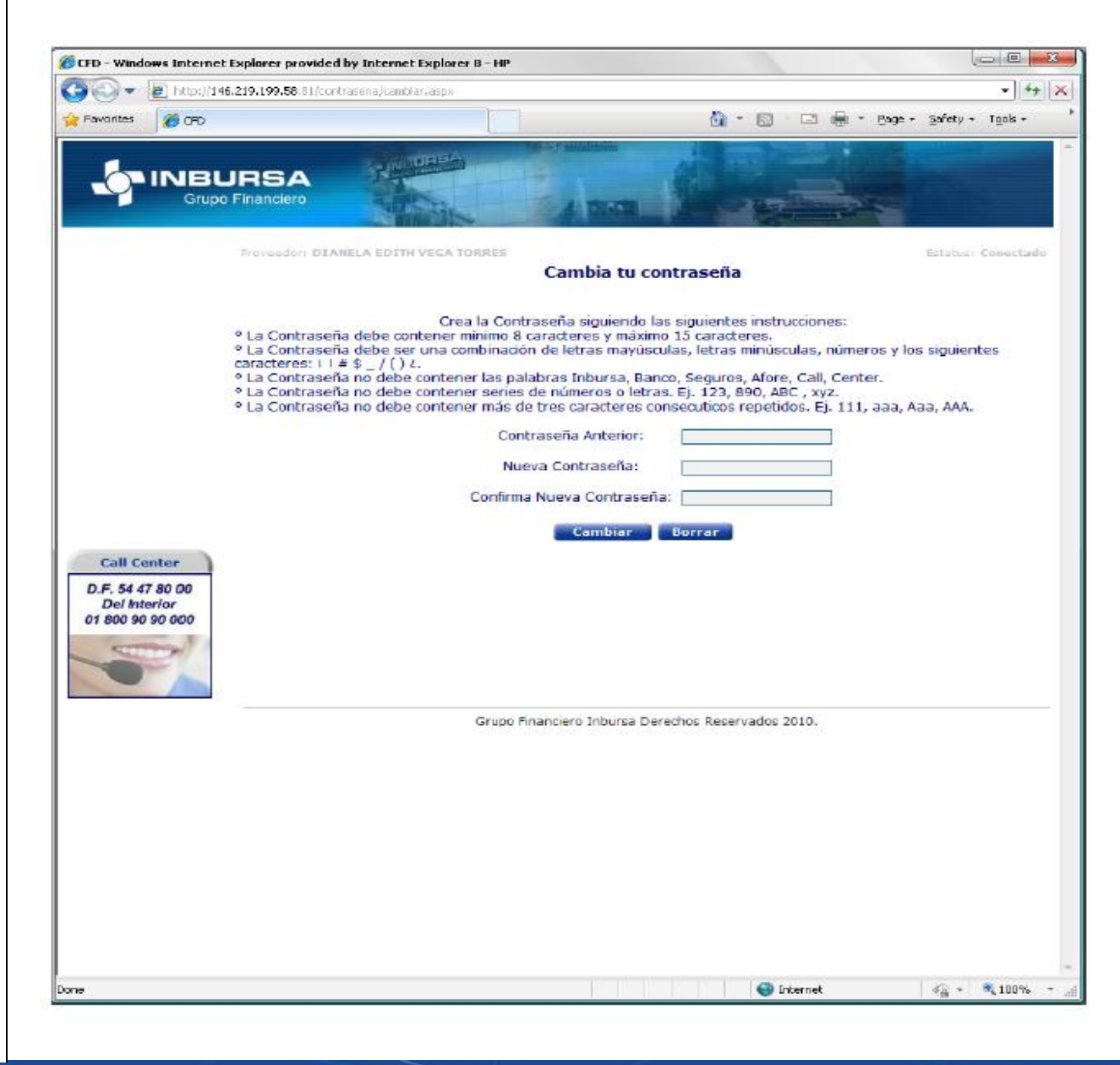

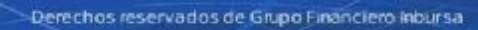

**OPTIMIZACIÓN DE PROCESOS** 

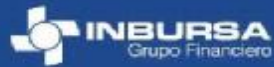

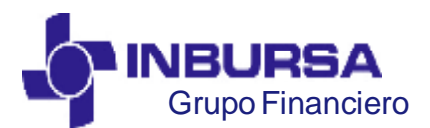

CLAVE: GF3PPR01, VERSIÓN:00, IMPLEMENTACIÓN :16/05/2010, ACTUALIZACIÓN:00/00/0000

#### 3. Cargar Factura

Perfiles: Proveedor

Selecciona en los campos correspondientes los archivos a cargar.

Presiona el botón **Cargar** para subirlos al sistema.

Para adjuntar los archivos correspondientes, se deberá de oprimir el botón de **Examinar** (Browse), selecciona el archivo y se da clic al botón de Abrir.

Una vez que éste adjunta la información requerida, dar clic en el botón **Cargar.** 

Nota:

Los Archivos XML son los que contienen la cadena y sello digital.

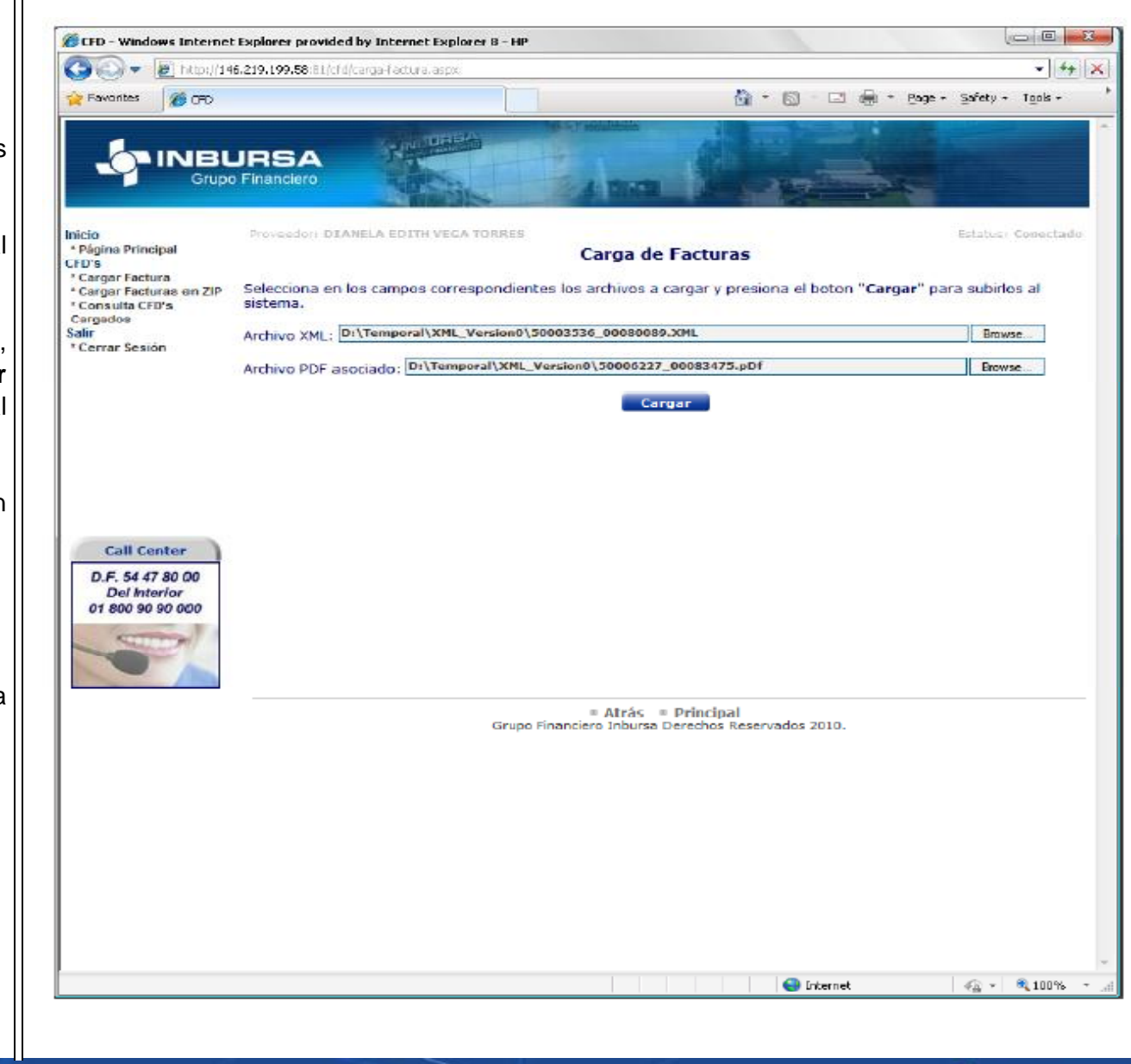

Derechos reservados de Grupo Financiero Inbursa

**OPTIMIZACIÓN DE PROCESOS** 

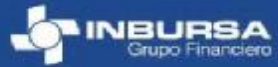

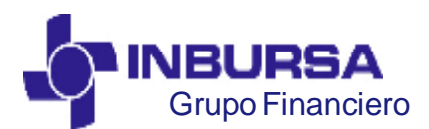

CLAVE: GF3PPR01, VERSIÓN:00, IMPLEMENTACIÓN :16/05/2010, ACTUALIZACIÓN:00/00/0000

#### 3. Cargar Factura

El sistema al recibir los archivos, puede detectar algún error que será causa de Rechazo.

La notificación se da a través de un mensaje por correo electrónico que específica el motivo.

La razón de rechazo puede ser porque:

1. no cumple con los Aspectos Fiscales.

2. no se encuentra en el Catálogo de Empresas dadas de alta en GFI.

3. que el RFC del Proveedor se encuentre incorrecto o distinto al que se encuentra en la cédula de identificación fiscal.

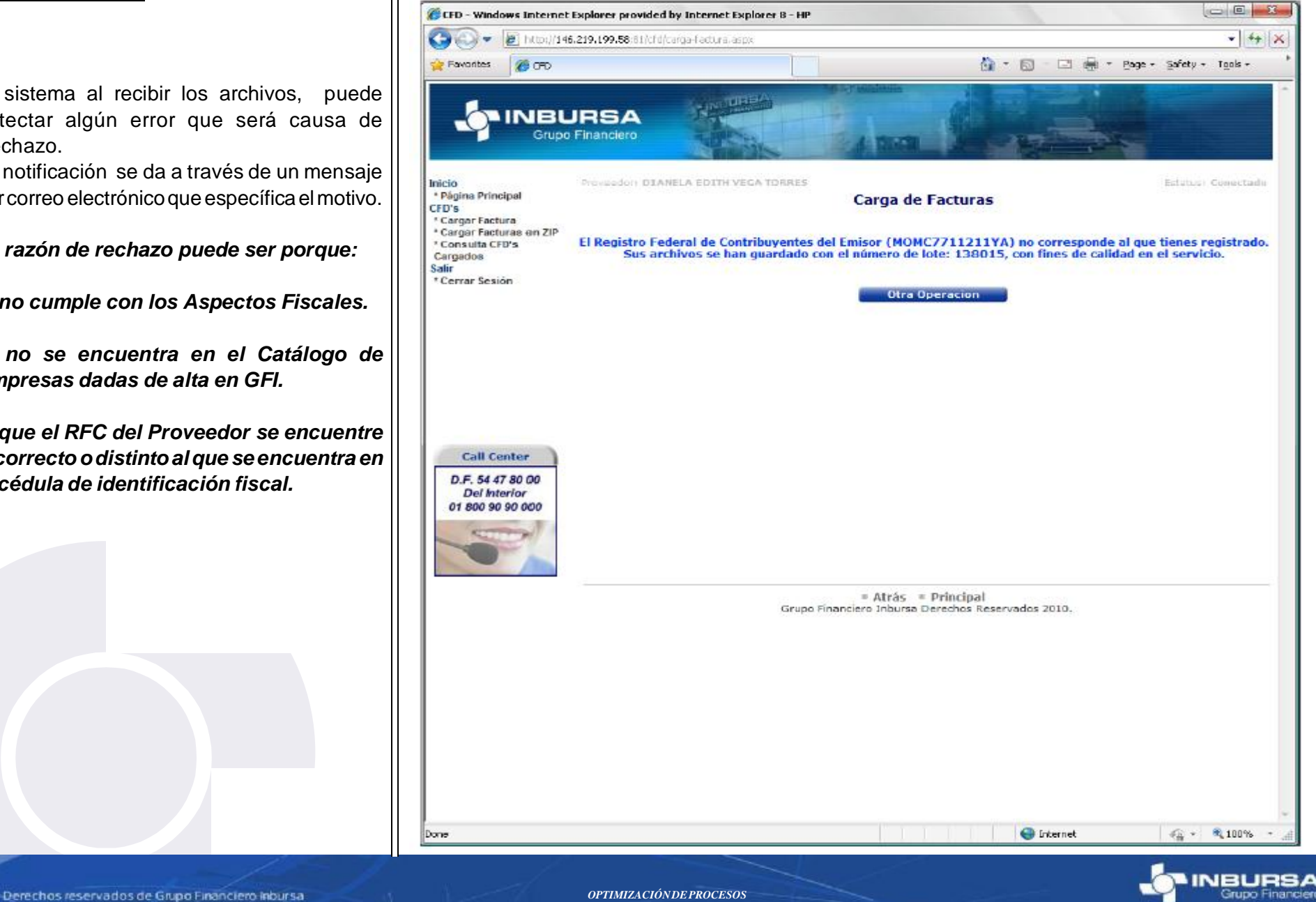

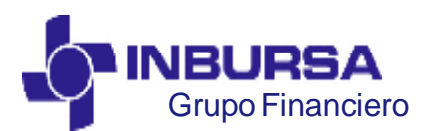

CLAVE: GF3PPR01, VERSIÓN:00, IMPLEMENTACIÓN :16/05/2010, ACTUALIZACIÓN:00/00/0000

#### 3. Cargar Factura

Si los archivos que se adjuntarón están correctos, serán tomados en cuenta para el proceso de validación y revisión para su correspondiente pago.

Una vez cargados, debe seleccionar área a la cual se aplicará la factura.

| nicio                                                | Proveedor: ADVANTAGE SECURI | TY, S. DE R.L. DE C.V.                                                                                                    |                                                                          | Estatus: Cone |
|------------------------------------------------------|-----------------------------|----------------------------------------------------------------------------------------------------|--------------------------------------------------------------------------|---------------|
| * Página Principal<br>CED'e                          |                             | Asigna el Área la la                                                                                                    | factura recién cargada                                                   |               |
| * Cargar Factura<br>* Cargar Facturas en<br>Lote     | Sus archiv                  | vos se han guardado en el<br>Por favor seleccione el /                                                                                               | sistema con el número de lote: 365449.<br>Área al que aplica su factura. |               |
| * Consulta CFD's                                     |                             |                                                                                                    |                                                                          |               |
| Cargados<br>Salir                                    |                             | Date                                                                                                    | os Factura                                                               |               |
| * Cerrar Sesión                                      |                             | Folio:<br>Monto:                                                                                                    | FE2951<br>\$ 25621.08                                                    |               |
| Call Center                                          | Área :                      | SELECCIONA                                                                                                    |                                                                          |               |
| D.F. 54 47 80 00<br>Del Interior<br>01 800 90 90 000 |                             | SELECCIONA<br>COMISIONES AGENTES<br>COMPRAS<br>EQUIPO DE COMPUTO<br>EQUIPO DE OFICINA                                                                |                                                                          |               |
| S                                                    |                             | GASTOS LEGALES<br>GASTOS MEDICO MAYORES<br>GASTOS MEDICOS RC VIAJE<br>GASTOS MEDICOS SINIESTR<br>GASTOS MEDICOS SINIESTR<br>LIMPIEZA Y UTILES DE ASE | RO<br>ROS DE AUTOS DEL INTERIOR<br>ROS DE AUTOS ZONA METROÓLITANA<br>O   |               |
|                                                      |                             | Atrás<br>Grupo Financiero Inburs                                                                                                    | Principal<br>a Derechos Reservados 2010.                                 |               |

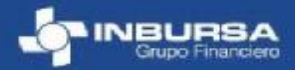

PDF created with pdfFactory Pro trial version www.pdffactory.com

Derechos reservados de Grupo Financiero Inbursa

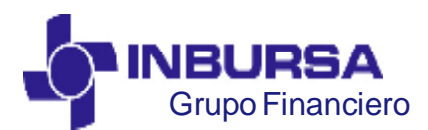

CLAVE: GF3PPR01, VERSIÓN:00, IMPLEMENTACIÓN :16/05/2010, ACTUALIZACIÓN:00/00/0000

#### 3. Cargar Factura

Es indispensable que una seleccione el área se escriba (ésta se la proporcionará dir área que pagará la factura).

Nota:

La Referencia permitirá al área al pago, identificar la factura ó gru de un mismo usuario.

| Cargar Factura                                                                                                    |                                                                                                    |                    |                                                                      | Sec. Maddin Charge                                                                                      |                                                                                                |                                          |                    |
|----------------------------------------------------------------------------------------------------|----------------------------------------------------------------------------------------------------|--------------------|----------------------------------------------------------------------|----------------------------------------------------------------------------------------------------|------------------------------------------------------------------------------------------------|------------------------------------------|--------------------|
| s indispensable que una vez que se                                                                                          |                                                                                                    | JRSA<br>Financiero |                                                                      |                                                                                                    |                                                                                                |                                          |                    |
| eleccione el área se escriba la Referencia<br>sta se la proporcionará directamente el<br>ea que pagará la factura).<br>pta: | Inicio<br>* Página Principal<br>CFD's<br>* Cargar Factura<br>* Cargar Facturas en<br>Lote<br>* Consulta CFD's<br>Cargados<br>Salir<br>* Cerrar Sesión | Proveedor: ADVAN   | vtage security, s. de<br><b>Asigr</b><br>Sus archivos se h<br>Por fa | e R.L. DE C.V.<br>na el Área a la f<br>nan guardado en el s<br>avor seleccione el Ár<br>Datos<br>Folio: | factura recién carg<br>sistema con el número<br>rea al que aplica su fact<br>Factura<br>FE2951 | <b>gada</b><br>de lote: 365449.<br>tura. | Estatus: Conectado |
| pago, identificarla factura ó grupo de facturas<br>e un mismo usuario.                                                      | Call Center<br>D.F. 54 47 80 00<br>Del Interior<br>01 800 90 90 000                                                                                   |                    | Área : GASTO                                                         | Monto:<br>s LEGALES<br>renciaAsign                                                                      | \$ 25621.08<br>ar Área                                                                         | ×                                        |                    |
|                                                                                                    |                                                                                                    |                    | Gru                                                                  | Atrás Airosoft Interne Aicrosoft Interne El camp O                                                      | Principal Derechos Reservados 20 Explorer o es requerido.                                      | 010.                                     |                    |
| Derechos reservados de Grupo Financiero inbursa                                                                             |                                                                                                    | OPTIMIZACIÓNDE     | EPROCESOS                                                            |                                                                                                    |                                                                                                | - <b>(</b> -)                            |                    |

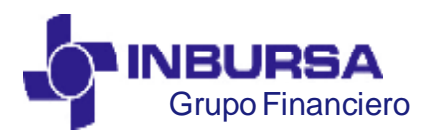

CLAVE: GF3PPR01, VERSIÓN:00, IMPLEMENTACIÓN :16/05/2010, ACTUALIZACIÓN:00/00/0000

### 3. Cargar Factura

Una vez que se capturan los datos en los campos requeridos, despliega en pantalla una confirmación:

- \* del área a la que se asigno la factura,
- \* la referencia que se le asigno para identificar la factura.
- \* y el No. de Lote que le asigno el sistema de manera automática.

|                                                                                                    | JRSA<br>o Financiero                                                                                                    |
|----------------------------------------------------------------------------------------------------|----------------------------------------------------------------------------------------------------|
| Inicio<br>* Página Principal<br>CFD'S<br>* Cargar Factura<br>* Cargar Facturas en<br>Lote<br>* Consulta CFD's<br>Cargados<br>Salir<br>* Cerrar Sesión<br>Call Center<br>D.F. 54 47 80 00<br>Del Interior<br>01 800 90 90 000 | Proveedor: ADVANTAGE SECURITY, S. DE R.L. DE C.   Asigna el Área a la factura recién cargada     Has asignado el Área GASTOS LEGALES y la referencia SWDE147 a tu factura con No. de Lote 365449.     Datos Factura     Folio:   É 25621.08     Otra Operación |
|                                                                                                    | atrás a Principal                                                                                                    |

Grupo Financiero Inbursa Derechos Reservados 2010.

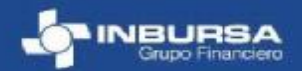

Derechos reservados de Grupo Financiero Inbursa

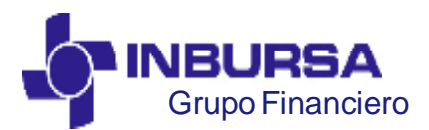

CLAVE: GF3PPR01, VERSIÓN:00, IMPLEMENTACIÓN :16/05/2010, ACTUALIZACIÓN:00/00/0000

### 4. <u>Creación de un archivo ZIP con facturas</u> para el proceso de carga por lote en la aplicación de CFD

Perfiles: Proveedor

Se crea una carpeta donde se depositarán las parejas de archivos (XML y PDF ) como se muestra a continuación:

| E:\CorgasCFD                                                                                                    |                                                                                                    |                                                                                                    |                                                                                                    |                                                                                    | -1012  |
|----------------------------------------------------------------------------------------------------|----------------------------------------------------------------------------------------------------|----------------------------------------------------------------------------------------------------|----------------------------------------------------------------------------------------------------|------------------------------------------------------------------------------------|--------|
| Ble Edit Yew Fgvorites Icols Help                                                                                                    |                                                                                                    |                                                                                                    |                                                                                                    |                                                                                    | 1      |
| 🔾 Back • 🔘 • 😗 🔎 Search 🌔 Polders 🔂 🖈 🗙 🍤                                                                                                    | · 💼•                                                                                                 |                                                                                                    |                                                                                                    |                                                                                    |        |
| Address 🙆 E:\CargasCPD                                                                                                    |                                                                                                    |                                                                                                    |                                                                                                    | -                                                                                  | 6      |
|                                                                                                    | X Name -<br>0765026.pdf<br>0765027.pdf<br>0765937.pdf<br>07659387.uni<br>0765938.uni<br>07659398.uni | See Type<br>62.18 Documento A<br>32.18 304 File<br>69.18 Documento A<br>31.18 304 File<br>62.18 Documento A<br>32.18 304 File | Date Modified<br>dobe 09/04/2010 05:55<br>09/04/2010 05:55<br>09/04/2010 05:55<br>09/04/2010 05:55<br>dobe 09/04/2010 05:55 | Attributes<br>  p A<br>  p A<br>  p A<br>  p A<br>  p A<br>  p A<br>  p A<br>  p A |        |
| B ← Local Disk (1:)<br>B ★ ds on 146.299.199.57 (L.)<br>B ← Control Panel<br>Recycle Bin<br>Embarcadero DBArtisan 8.1.0<br>objects (Disk free space: 90.2 GB) | -                                                                                                    |                                                                                                    | 324 KB                                                                                                    | My Computer                                                                        | 4<br>6 |
| Carpeta                                                                                                    | Archivos                                                                                             |                                                                                                    |                                                                                                    |                                                                                    |        |

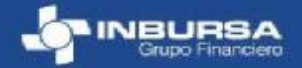

PDF created with pdfFactory Pro trial version www.pdffactory.com

Derechos reservados de Grupo Financiero Inbursa

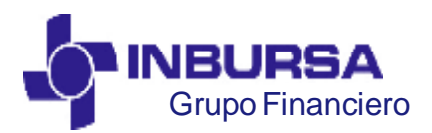

CLAVE: GF3PPR01, VERSIÓN:00, IMPLEMENTACIÓN :16/05/2010, ACTUALIZACIÓN:00/00/0000

### 4. <u>Creación de un archivo ZIP con facturas</u> para el proceso de carga por lote en la aplicación de CFD

Una vez que se revise el contenido (validación de nombres, datos de XML y PDF, etc) se seleccionan todos los archivos de esta carpeta; en este punto se tienen 2 caminos posibles para generar el archivo ZIP.

1. Se crea un archivo ZIP con el botón derecho del ratón como lo muestra la imagen:

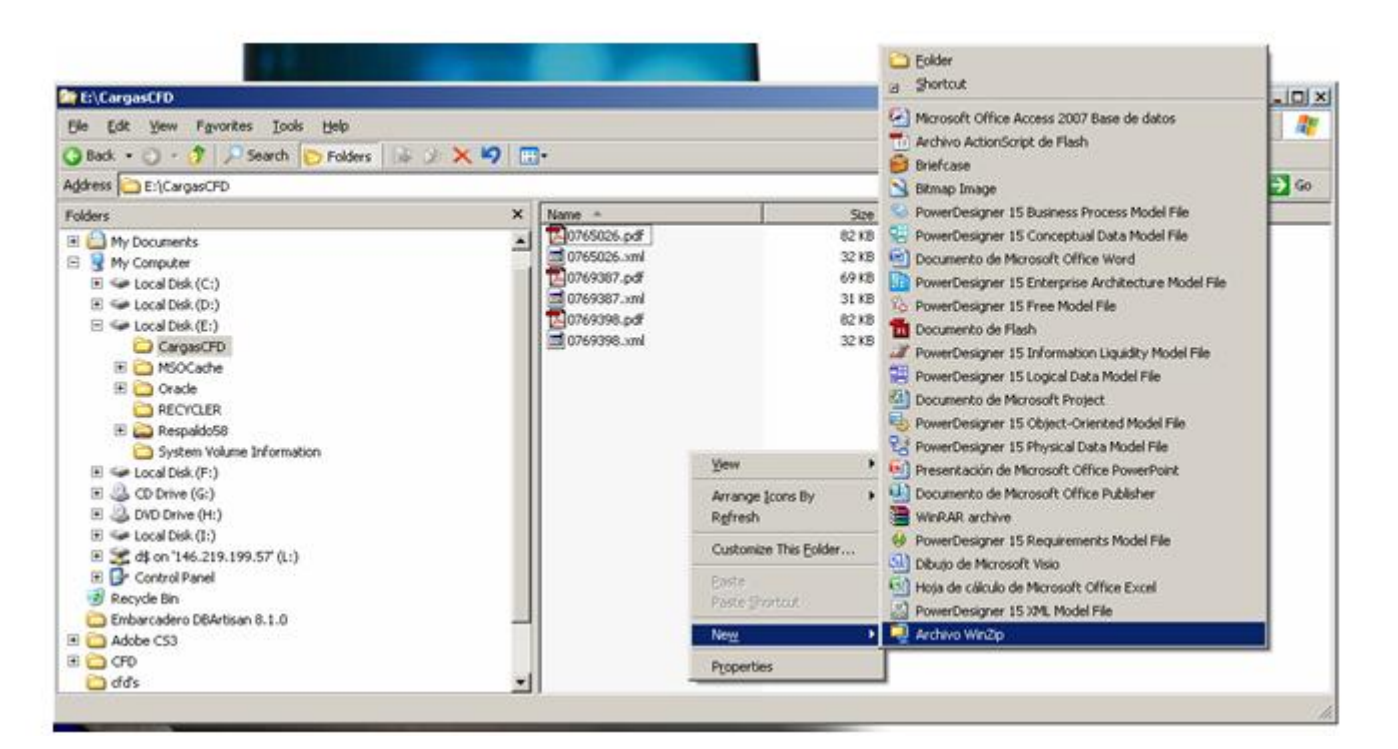

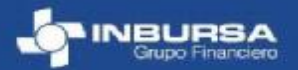

PDF created with pdfFactory Pro trial version www.pdffactory.com

Derechos reservados de Grupo Financiero Inbursa

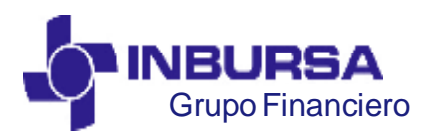

CLAVE: GF3PPR01, VERSIÓN:00, IMPLEMENTACIÓN :16/05/2010, ACTUALIZACIÓN:00/00/0000

### 4. <u>Creación de un archivo ZIP con facturas</u> para el proceso de carga por lote en la aplicación de CFD

Se genera el archivo y se anexan los XML y PDF de esta carpeta, claro debe darle un nombre que identifique su contenido:

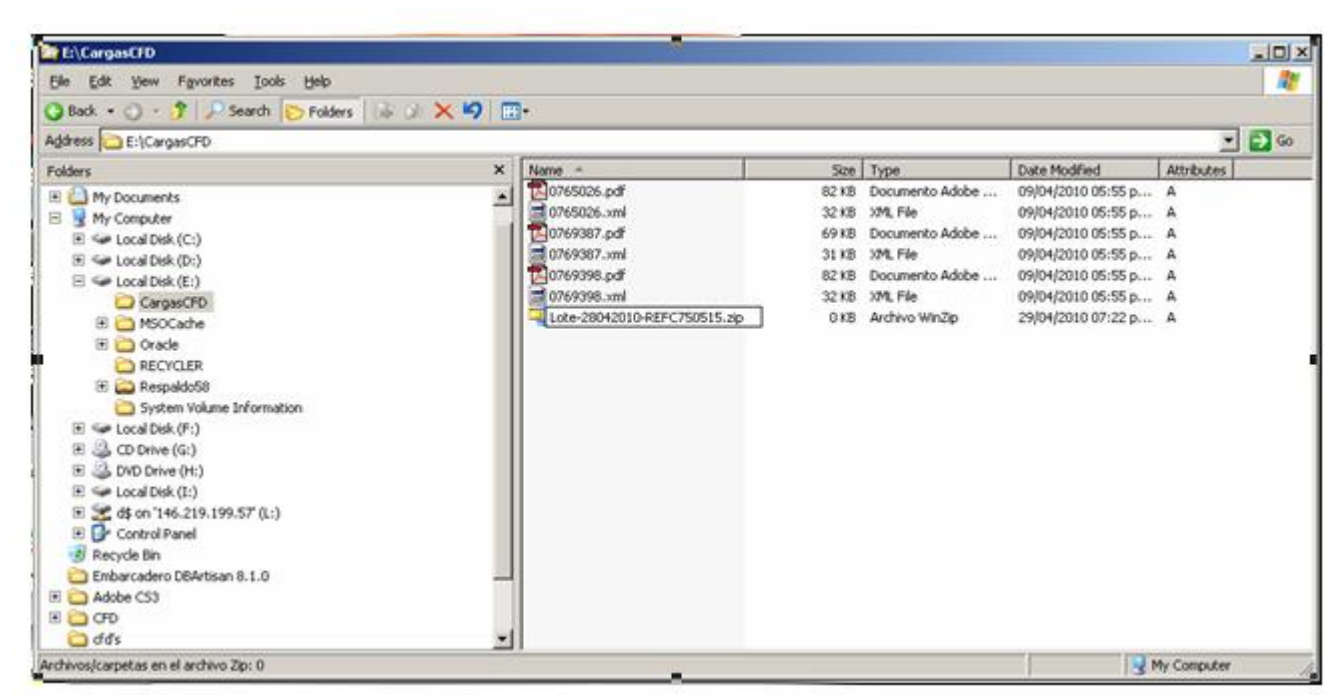

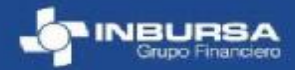

PDF created with pdfFactory Pro trial version www.pdffactory.com

Derechos reservados de Grupo Financiero Inbursa

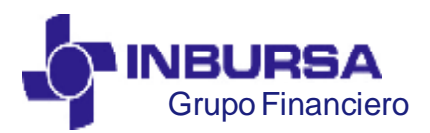

CLAVE: GF3PPR01, VERSIÓN:00, IMPLEMENTACIÓN :16/05/2010, ACTUALIZACIÓN:00/00/0000

### 4. <u>Creación de un archivo ZIP con facturas</u> para el proceso de carga por lote en la aplicación de CFD

Se abre el archivo y se depositan los archivos arrastrándolos al ZIP como lo muestra la pantalla siguiente:

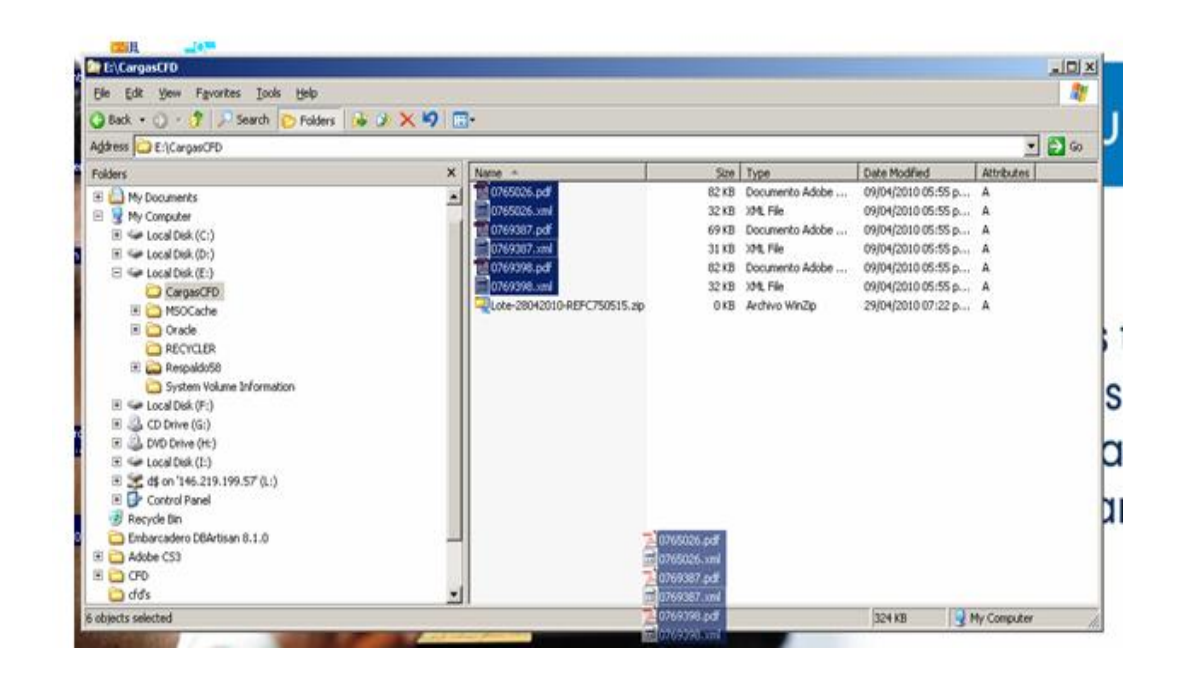

PDF created with pdfFactory Pro trial version www.pdffactory.com

Derechos reservados de Grupo Financiero Inbursa

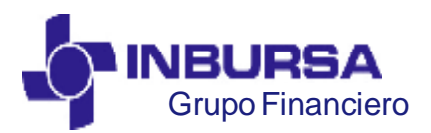

CLAVE: GF3PPR01, VERSIÓN:00, IMPLEMENTACIÓN :16/05/2010, ACTUALIZACIÓN:00/00/0000

### 4. <u>Creación de un archivo ZIP con facturas</u> para el proceso de carga por lote en la aplicación de CFD

Al depositan los archivos muestra la pantalla siguiente:

Se dará clic en el botón <u>Añadir</u>, confirmando se encuentre señalada la opción:

\* incluir archivos de sistema/ocultos

| Archivo Agciones Ver ]       | Añadir                               |                                                 | ×              |
|------------------------------|--------------------------------------|-------------------------------------------------|----------------|
| (A) JA                       | Añadir a archivo comprimido:         |                                                 | 114            |
| Nuevo Abrir F                | E:\CargasCFD\Lote-28042010-REFC      | 750515.zip                                      | Vista          |
| 🐴 Nombre 🔶                   | Nuevo                                | Algrir                                          | Tamaño Relació |
|                              | Acción:                              | Compresión                                      |                |
|                              | Añadir (y reemplazar) archivos 🛛 💌   | Actual: Archivos anteriores (compatible con Zip | 57             |
|                              | Dividir en discos:                   | ⊆ambiar compresión                              |                |
|                              | (solo archivos nuevos)               |                                                 |                |
|                              | Otro tamano                          |                                                 |                |
|                              | - Opciones                           |                                                 |                |
|                              | Cifrar archivos añadidos             | 🗂 Incluir și atributo archivo establecido       |                |
|                              | Guardar info, ruta acceso            | Restablecer atributo del archivo comprimid      | lo             |
|                              | I Incluir archivos de sistemajoculos |                                                 |                |
| •                            | Añadir                               | Cancelar Ayyda                                  |                |
| eleccionado: O archivos, O t | vytes                                | Total: U archivos, U bytes                      | 00             |

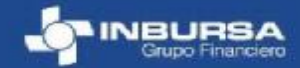

Derechos reservados de Grupo Financiero Inbursa

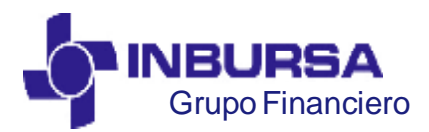

CLAVE: GF3PPR01, VERSIÓN:00, IMPLEMENTACIÓN :16/05/2010, ACTUALIZACIÓN:00/00/0000

### 4. <u>Creación de un archivo ZIP con facturas</u> para el proceso de carga por lote en la aplicación de CFD

Cuando se depositan correctamente los archivos, se observará la siguiente pantalla:

| WinZip - Lote-2804<br>Archivo Acciones Ver | 2010-REFC75<br>Tareas Opc | 0515.zip<br>iones Ayyda |        |                         |                  |        | <u>-   0  ×</u> |
|--------------------------------------------|---------------------------|-------------------------|--------|-------------------------|------------------|--------|-----------------|
| Nuevo Abrir                                | Favoritos                 | Añadir Extraer          | Enviar | Cfrar Ver Des           | 🕼 🥩 🖟            | sta    |                 |
| Nombre +                                   |                           |                         |        | Tipo                    | Modificado       | Tamaño | Relación        |
| 0765026.pdf                                | 5                         |                         |        | Documento Adobe Acrobat | 09/04/2010 05:55 | 83,586 | 4%              |
| a 0765026.xml                              |                           |                         |        | XML Archivo             | 09/04/2010 05:55 | 32,160 | 79%             |
| 10769387.pdf                               |                           |                         |        | Documento Adobe Acrobat | 09/04/2010 05:55 | 69,947 | 4%              |
| 🔮 0769387.xml                              |                           |                         |        | XML Archivo             | 09/04/2010 05:55 | 30,724 | 78%             |
| 20769398.pdf                               |                           |                         |        | Documento Adobe Acrobat | 09/04/2010 05:55 | 83,796 | 6%              |
| A 0769398.xml                              |                           |                         |        | XML Archivo             | 09/04/2010 05:55 | 32,178 | 79%             |
| <b>4</b>                                   |                           |                         |        |                         |                  |        | <u>}</u>        |
| Seleccionado: O archivos,                  | 0 bytes                   |                         | Tota   | al: 6 archivos, 325KB   |                  | (      | 00              |

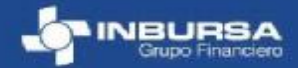

Derechos reservados de Grupo Financiero Inbursa

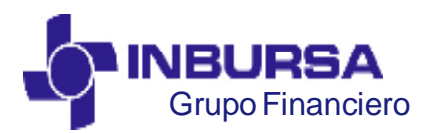

CLAVE: GF3PPR01, VERSIÓN:00, IMPLEMENTACIÓN :16/05/2010, ACTUALIZACIÓN:00/00/0000

### 4. <u>Creación de un archivo ZIP con facturas</u> para el proceso de carga por lote en la aplicación de CFD

Se seleccionan los archivos XML y PDFcomo se muestra en la pantalla siguiente creando el archivo ZIP con el nombre de la carpeta donde se encuentran los archivos, después puede cambiarle el nombre al que guste una vez creado el archivo ZIP:

| Ele Edit Yew Favorites Icols Helo                                                                                                    |              |                                                                                                    |                                                                                                    |                                                                                                    |                                      | 2     |
|----------------------------------------------------------------------------------------------------|--------------|----------------------------------------------------------------------------------------------------|----------------------------------------------------------------------------------------------------|----------------------------------------------------------------------------------------------------|--------------------------------------|-------|
| 🔾 Back • 🔿 - 😗 🔎 Search 🎅 Folders 👍 🖉 🗙                                                                                                    | 9 🖬 -        |                                                                                                    |                                                                                                    |                                                                                                    |                                      |       |
| Agdress 🔁 E-(CargasCFD                                                                                                    | 0.00         |                                                                                                    |                                                                                                    |                                                                                                    |                                      | ) 🔁 G |
| Folders                                                                                                    | X Name -     | Size                                                                                                    | Туре                                                                                                    | Date Modified                                                                                                    | Attributes                           |       |
| Hy Documents My Conjuter H ← Conjuter H ← Local Dek (Ci) Gradular Local Dek (Ci) Gradular Local Dek (Ci) Gradular H ← Oracle PECYCLER F ← Respublists System Volume Information H ← Local Dek (Fi) Got Delve (Gi) H ← Deb (Gi) H ← Deb (Gi) H |              | pd 62 kB<br>32 kB<br>pd 32 kB<br>pd 69 kB<br>pd 31 kB<br>pd 24 kB<br>pd 24 kB | Documento Adobe<br>319. File<br>Documento Adobe<br>329. File<br>Documento Adobe<br>329. File<br>Documento Adobe<br>329. File<br>320. File<br>321. File<br>322. File<br>323. File<br>323. File<br>324. File<br>325. File<br>325. | 09(04/2010 05:55 p<br>09(04/2010 05:55 p<br>09(04/2010 05:55 p<br>09(04/2010 05:55 p<br>09(04/2010 05:55 p<br>09(04/2010 05:55 p<br>09(04/2010 05:55 p<br>09(04/2010 05:55 p<br>09(04/2010 05:55 p | A<br>A<br>A<br>A<br>A<br>A<br>A<br>A |       |
| Independent D6Arbian 6.1.0 E                                                                                                    | _            | Segd To<br>Cut                                                                                                    | Q Zp and E-Mail Q Configurar                                                                                                    | Ада                                                                                                    |                                      |       |
| 🙆 đđs                                                                                                    | -            | Pobla                                                                                                    |                                                                                                    |                                                                                                    |                                      |       |
| Vladir elementos seleccionados al archivo comprimido El\CargasCPD(                                                                                                    | GergesCFD.zp | Create Shortcut<br>Delete<br>Renage                                                                                                    | τυ ε                                                                                                    | seguri                                                                                                    | aa                                   | a     |
|                                                                                                    |              | Properties                                                                                                    |                                                                                                    | 5                                                                                                    |                                      |       |

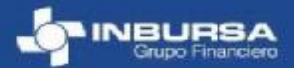

PDF created with pdfFactory Pro trial version www.pdffactory.com

Derechos reservados de Grupo Financiero Inbursa

19

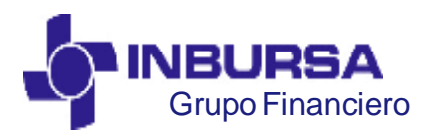

CLAVE: GF3PPR01, VERSIÓN:00, IMPLEMENTACIÓN :16/05/2010, ACTUALIZACIÓN:00/00/0000

### 4. <u>Creación de un archivo ZIP con facturas</u> para el proceso de carga por lote en la aplicación de CFD

Una vez que los archivos se hayan añadido al archivo ZIP. Los archivos se comprimen y aparece la siguiente pantalla:

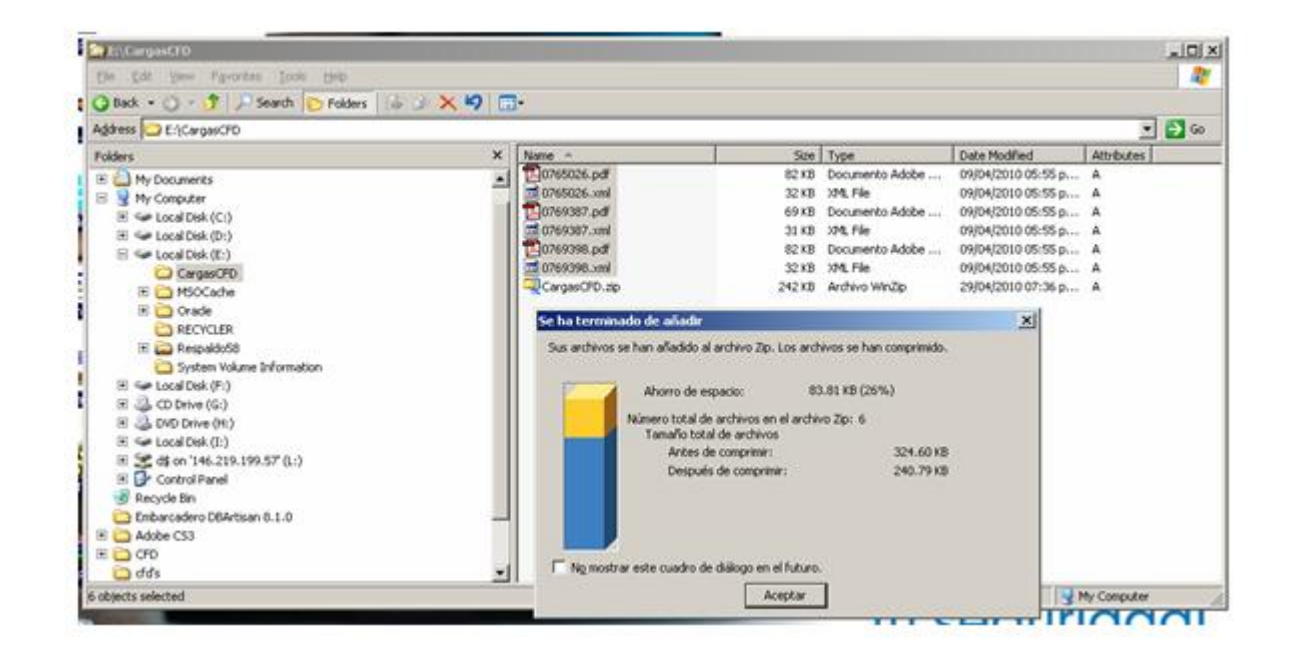

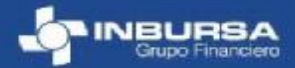

Derechos reservados de Grupo Financiero Inbursa

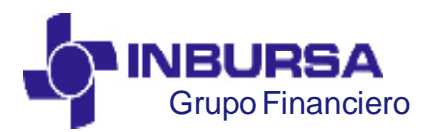

CLAVE: GF3PPR01, VERSIÓN:00, IMPLEMENTACIÓN :16/05/2010, ACTUALIZACIÓN:00/00/0000

### 4. <u>Creación de un archivo ZIP con facturas</u> para el proceso de carga por lote en la aplicación de CFD

Una vez creados el archivo ZIP, debe quedar como lo muestra la figura:

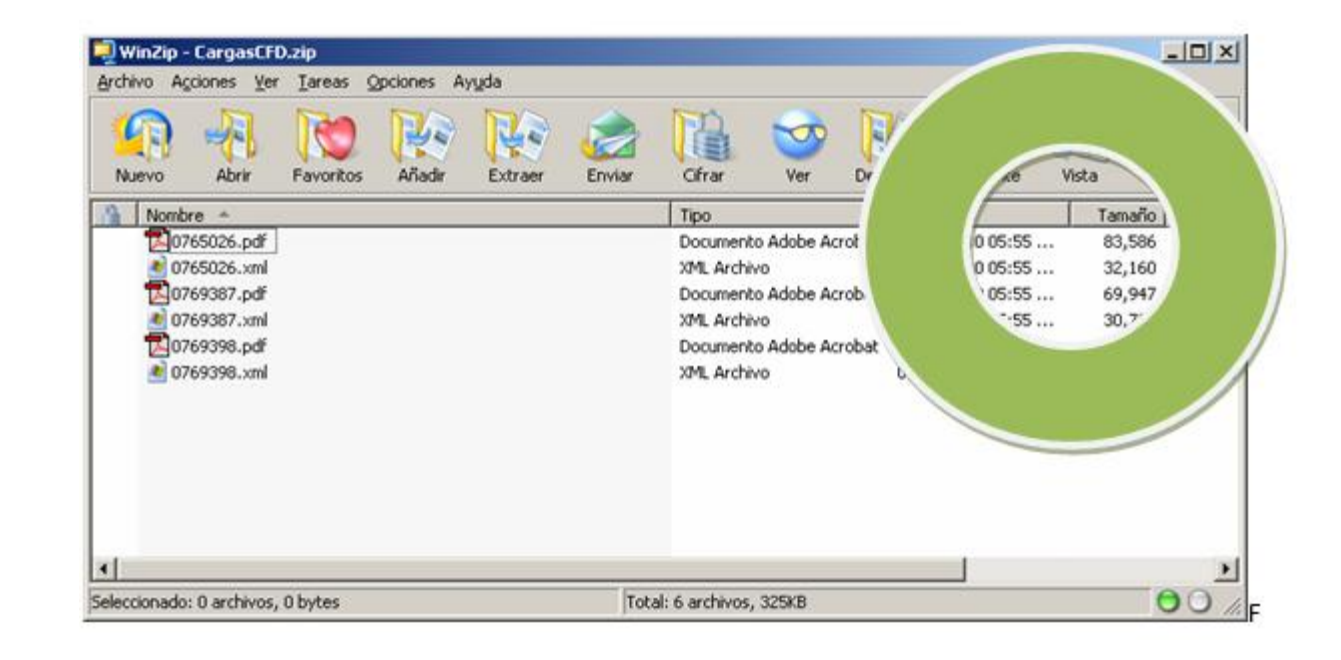

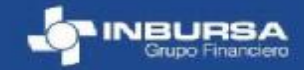

PDF created with pdfFactory Pro trial version www.pdffactory.com

Derechos reservados de Grupo Financiero Inbursa

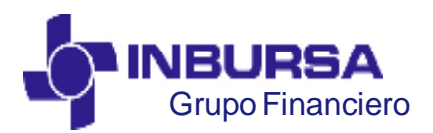

CLAVE: GF3PPR01, VERSIÓN:00, IMPLEMENTACIÓN :16/05/2010, ACTUALIZACIÓN:00/00/0000

4. <u>Creación de un archivo ZIP con facturas</u> para el proceso de carga por lote en la aplicación de CFD

Los archivos XML y PDF **no deben quedar** en una carpeta dentro del ZIP como lo muestra la figura:

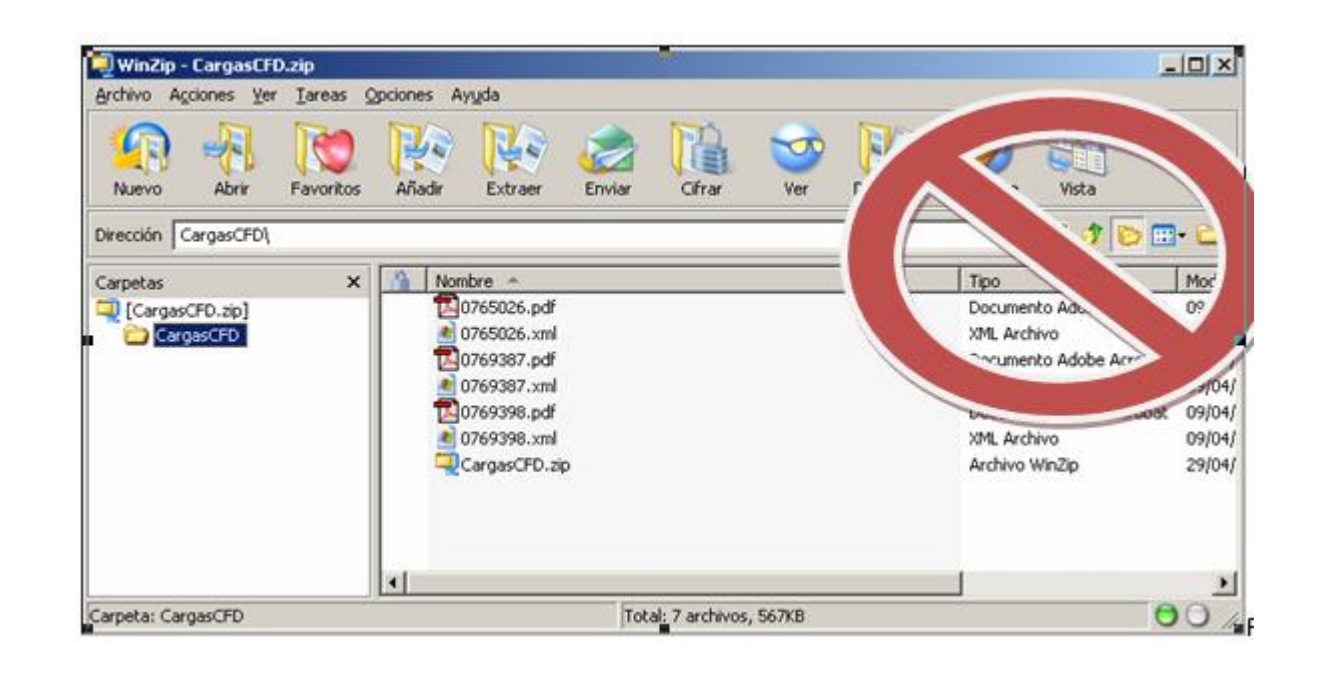

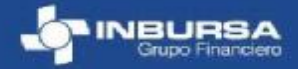

PDF created with pdfFactory Pro trial version www.pdffactory.com

Derechos reservados de Grupo Financiero Inbursa

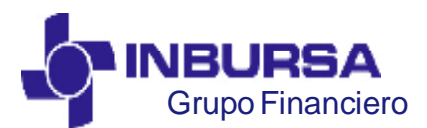

CLAVE: GF3PPR01, VERSIÓN:00, IMPLEMENTACIÓN :16/05/2010, ACTUALIZACIÓN:00/00/0000

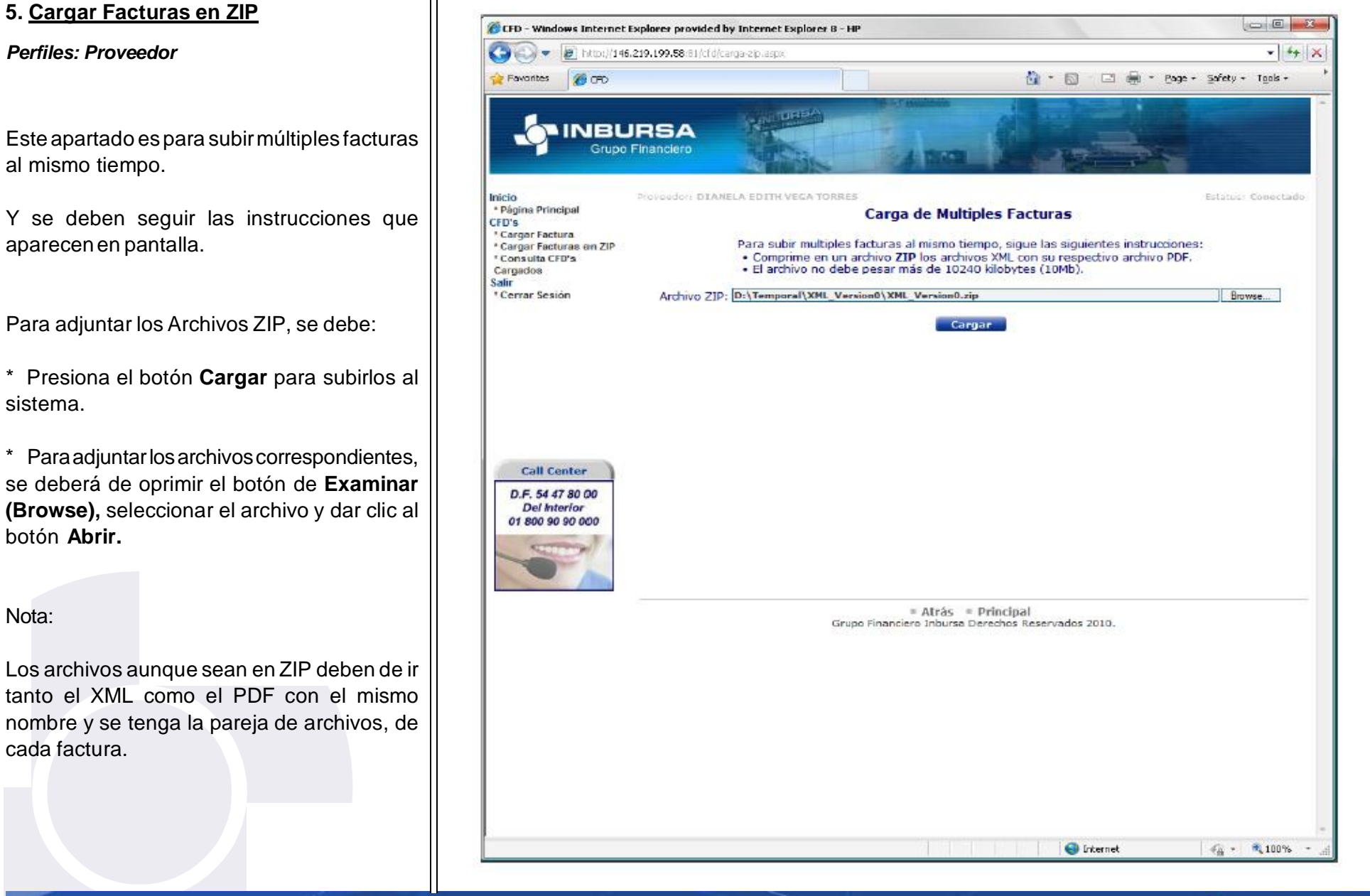

Derechos reservados de Grupo Financiero Inbursa

**OPTIMIZACIÓN DE PROCESOS** 

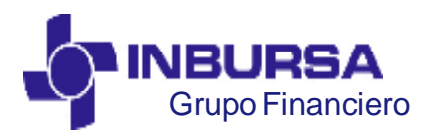

CLAVE: GF3PPR01, VERSIÓN:00, IMPLEMENTACIÓN :16/05/2010, ACTUALIZACIÓN:00/00/0000

#### 5. Cargar Facturas en ZIP

Cuando se termine de guardar el archivo, se mostrará una levenda indicando si se cargaron correctamente los archivos o no.

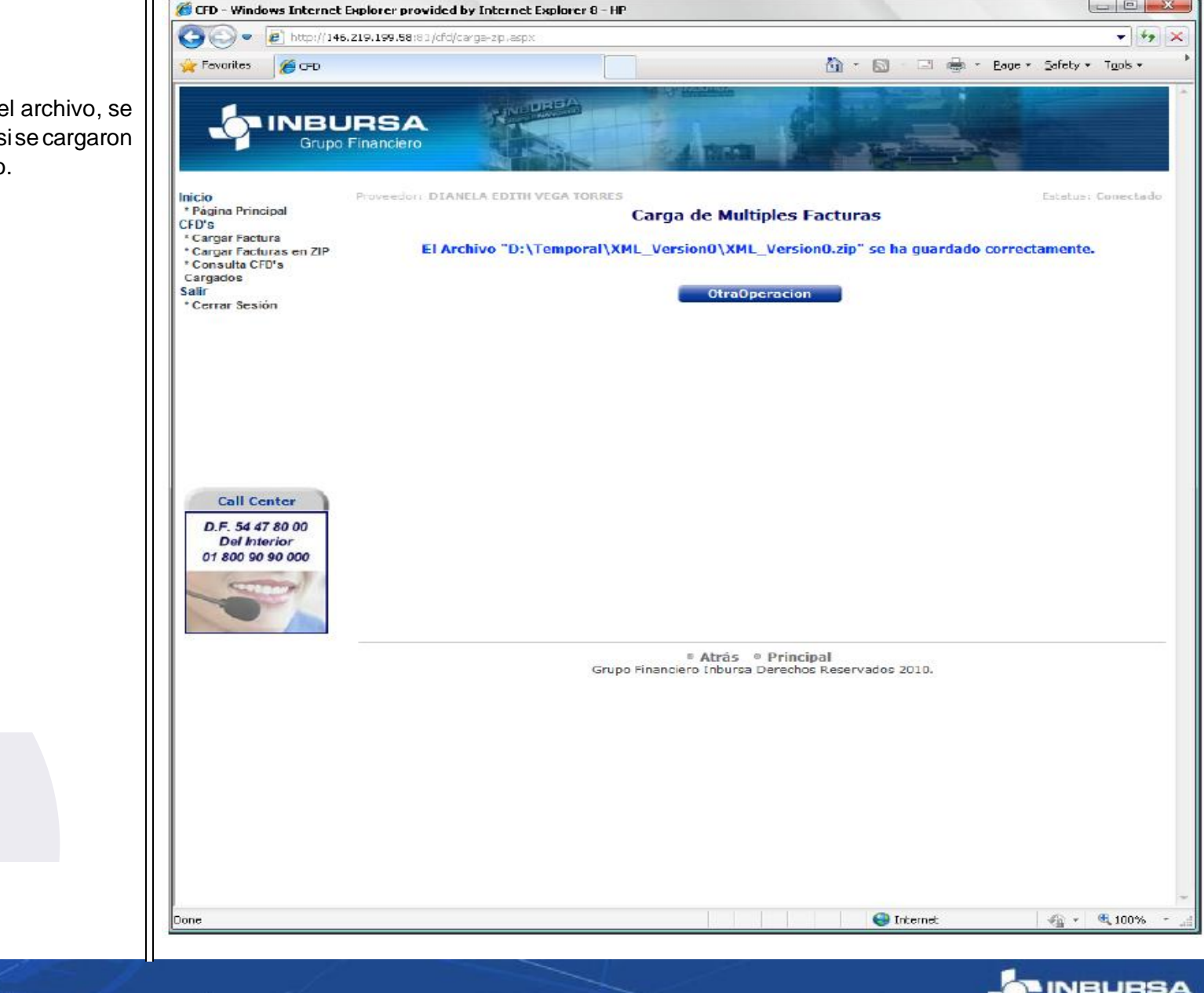

Derechos reservados de Grupo Financiero Inbursa

**OPTIMIZACIÓN DE PROCESOS** 

NBURSA Grupo Financiero

- - X

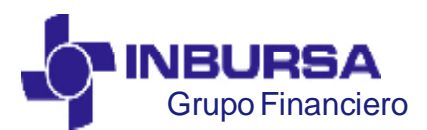

CLAVE: GF3PPR01, VERSIÓN:00, IMPLEMENTACIÓN :16/05/2010, ACTUALIZACIÓN:00/00/0000

#### 6. <u>Consulta de Facturas Cargadas</u>

#### **Perfiles: Proveedor**

Puede realizar una consulta de las facturas que ha cargado, para ello dispone de varios filtros para hacer más específica su búsqueda.

Aquí se muestra en tiempo real el estatus que lleva la factura en el proceso de validación y revisión de pago.

Se puede consultar por:

Serie y Folio/Folio Area Periodo de Fechas Estatus Empresa

Si se desea conocer el detalle de la validación del archivo XML, se puede consultar en donde dice **Detalle de Validación**.

Si se requiere cambiar el nombre del área que aparece, posicionar el cursor en el nombre del área y se da clic derecho para poder cambiar el área a la cual aplica la factura.

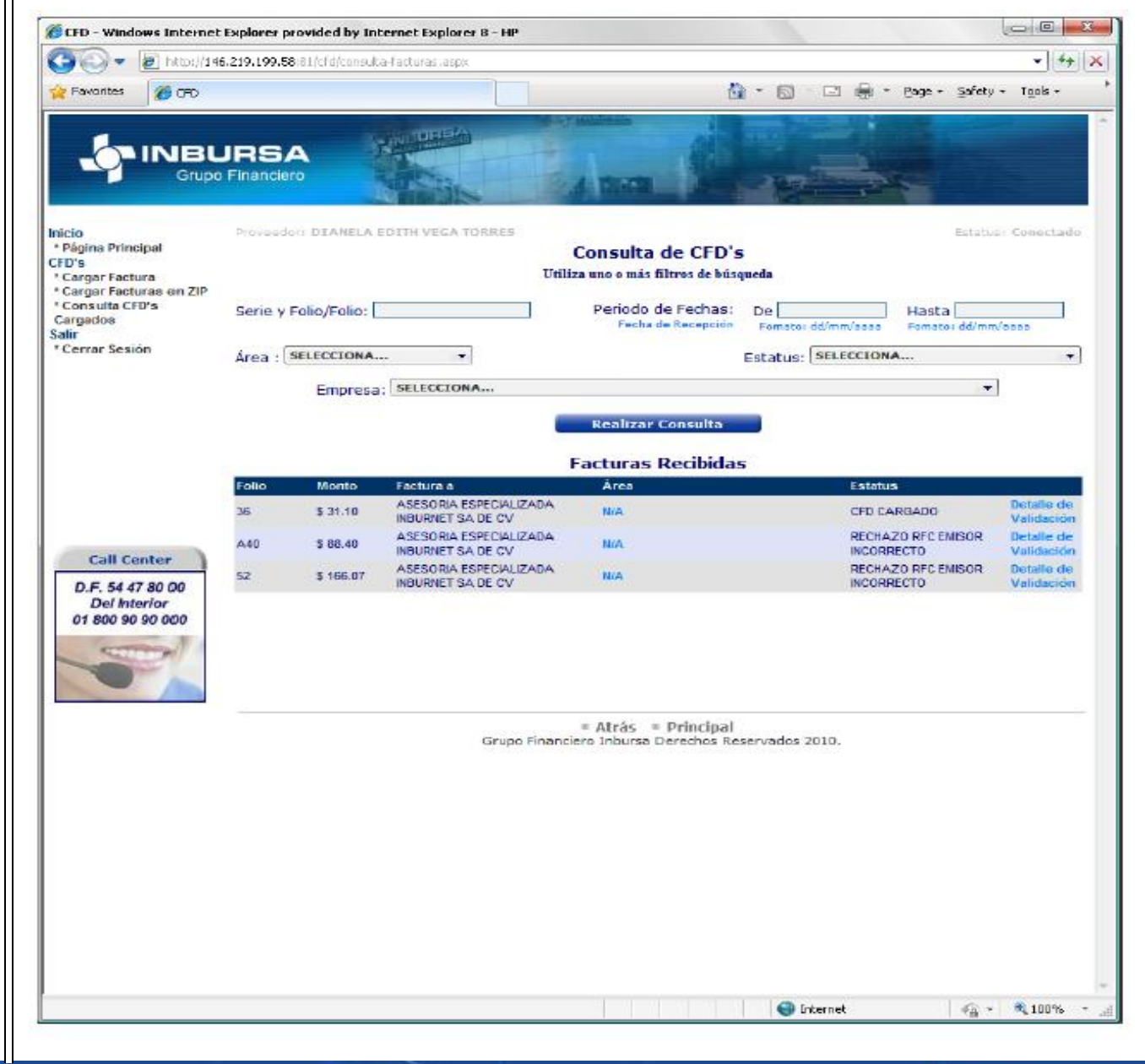

Derechos reservados de Grupo Financiero Inbursa

**OPTIMIZACIÓN DE PROCESOS** 

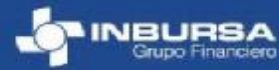

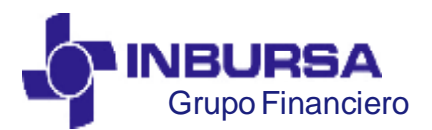

CLAVE: GF3PPR01, VERSIÓN:00, IMPLEMENTACIÓN :16/05/2010, ACTUALIZACIÓN:00/00/0000

| 6. <u>Consulta de Facturas Cargadas</u>         | Validación.                                                                  |            |
|-------------------------------------------------|------------------------------------------------------------------------------|------------|
|                                                 | 🔊 Webpage Dialog                                                             | X          |
| Aquí se muestra en tiempo real el estatus que   | http://146.219.199.58:81/pop-up/detalle-validacion.aspx?PageID=1241&Folio=52 |            |
| lleva la factura en el proceso de validación y  | Detalle de validación de la Factura.                                         |            |
| revisión de pago.                               |                                                                              |            |
|                                                 | Detalle de errores al validar su CFD<br>No Error Error Descripción           | j.         |
|                                                 | 1 VALIDANDO CON CERTIFICADO NTERNO                                           |            |
| Nota:                                           |                                                                              |            |
|                                                 |                                                                              |            |
| Es importante que se consulte de manera         |                                                                              |            |
| las facturas cargadas.                          |                                                                              |            |
|                                                 |                                                                              |            |
|                                                 |                                                                              |            |
|                                                 |                                                                              |            |
|                                                 |                                                                              |            |
|                                                 |                                                                              |            |
|                                                 |                                                                              |            |
|                                                 |                                                                              |            |
|                                                 |                                                                              |            |
|                                                 |                                                                              |            |
|                                                 |                                                                              |            |
|                                                 |                                                                              |            |
|                                                 |                                                                              |            |
|                                                 |                                                                              |            |
|                                                 | http://146-219-199-58:81/oop-up/detaile-waidarion_aspy?PageTh=12418Folia=52  |            |
|                                                 |                                                                              | W Internet |
| Derechos reservados de Grupo Financiero Inbursa | <b>OPTIMIZACIÓN DE PROCESOS</b>                                              |            |

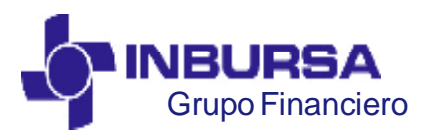

CLAVE: GF3PPR01, VERSIÓN:00, IMPLEMENTACIÓN :16/05/2010, ACTUALIZACIÓN:00/00/0000

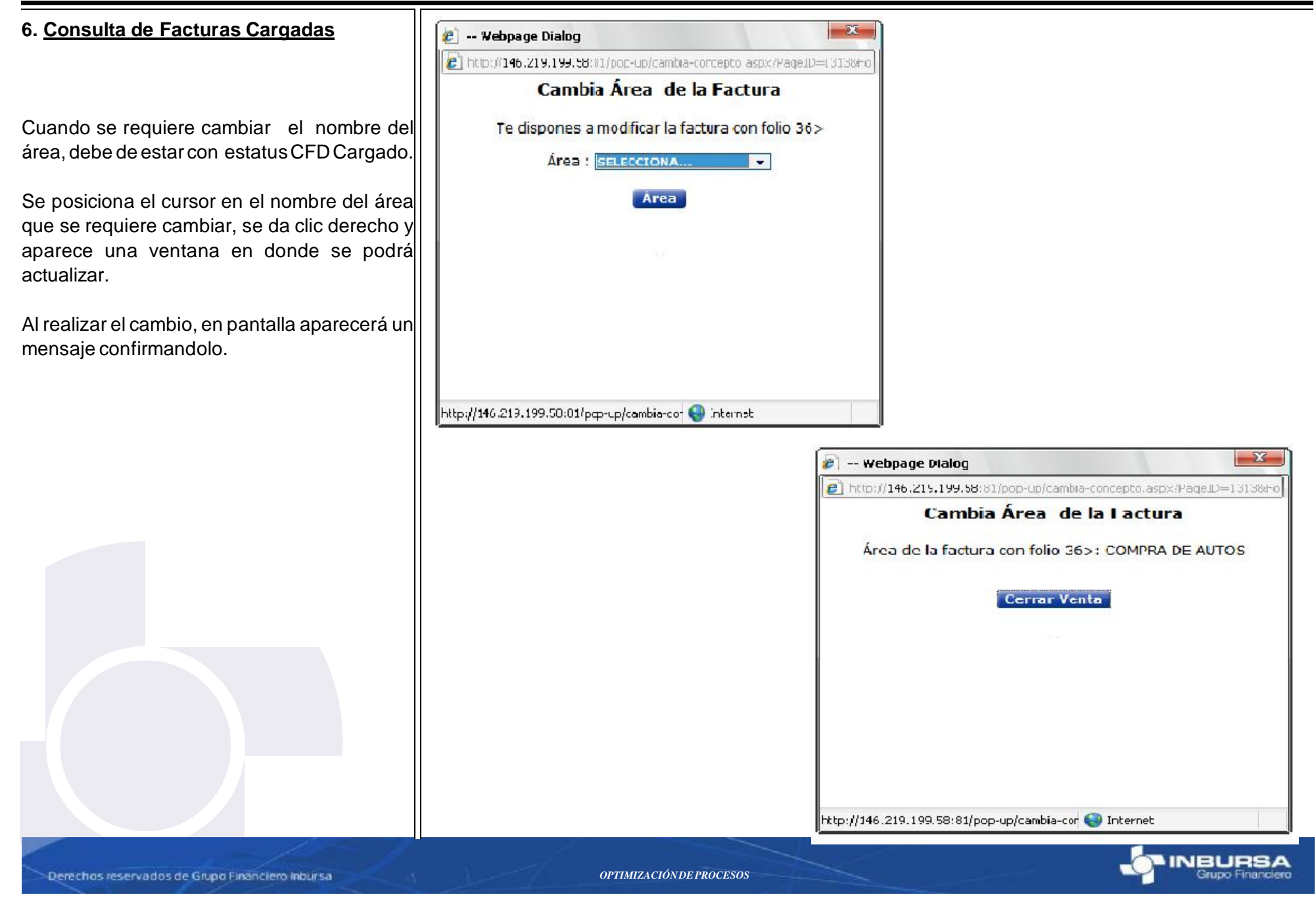

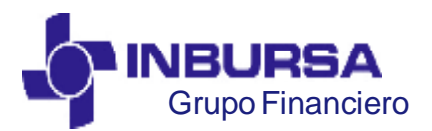

CLAVE: GF3PPR01, VERSIÓN:00, IMPLEMENTACIÓN :16/05/2010, ACTUALIZACIÓN:00/00/0000

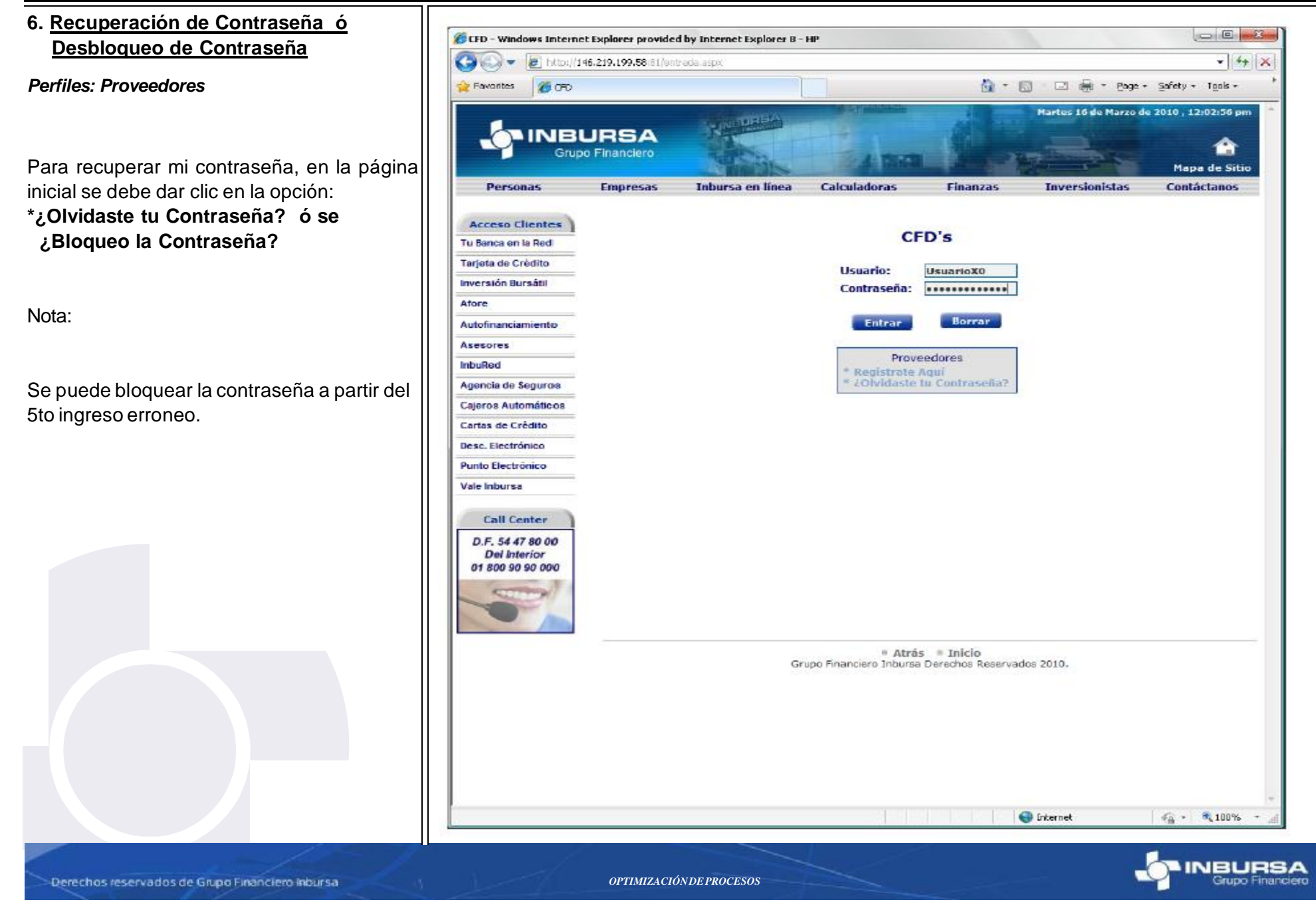

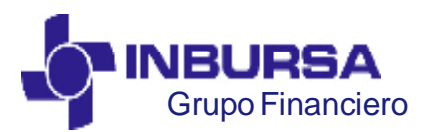

CLAVE: GF3PPR01, VERSIÓN:00, IMPLEMENTACIÓN :16/05/2010, ACTUALIZACIÓN:00/00/0000

6. <u>Recuperación de Contraseña ó</u> <u>Desbloqueo de Contraseña</u>

Se captura el RFC mismo que se ingreso al darse de alta en el sistema, a la que pertenece el usuario.

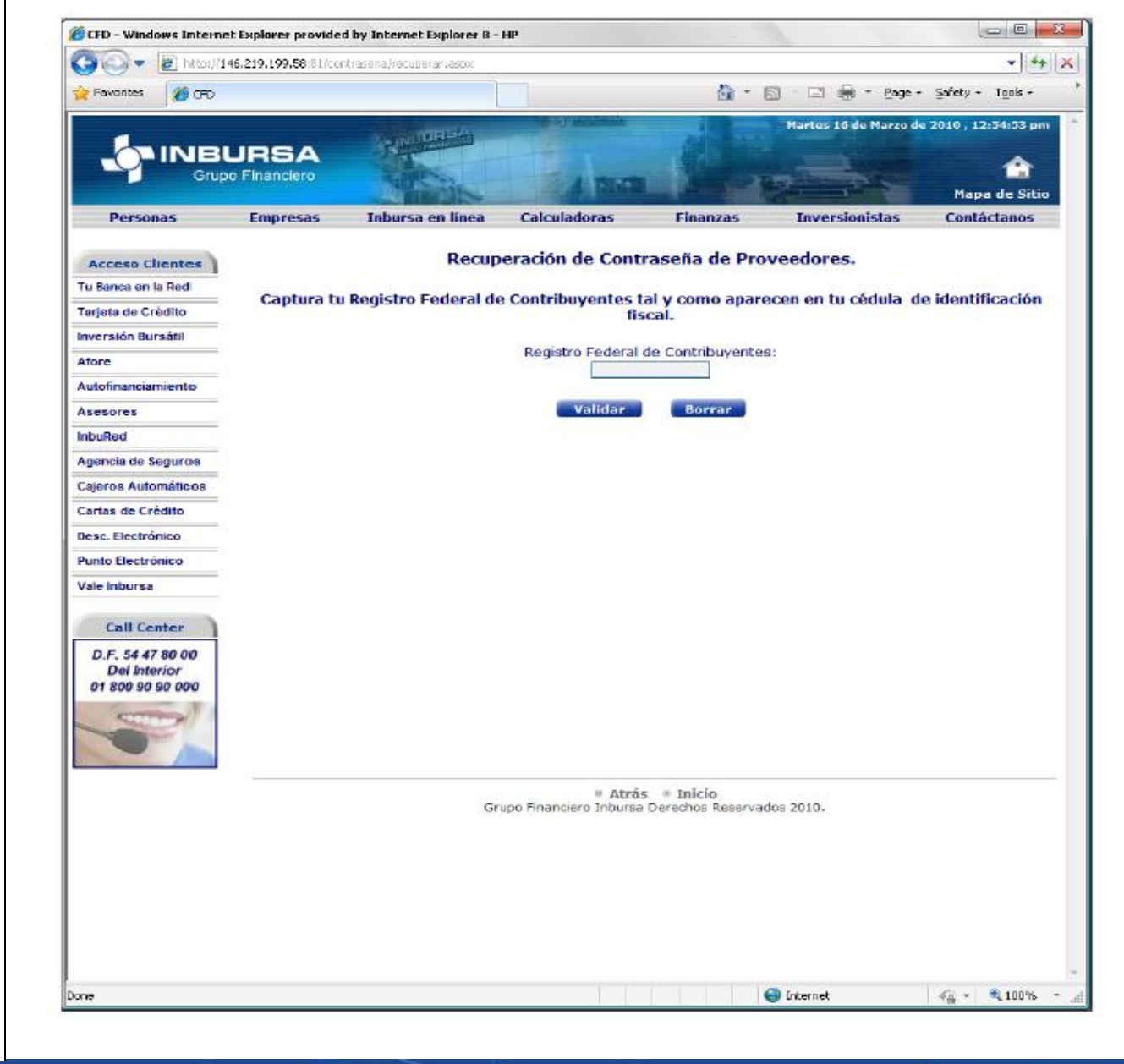

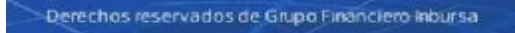

**OPTIMIZACIÓN DE PROCESOS** 

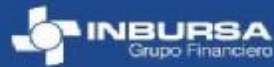

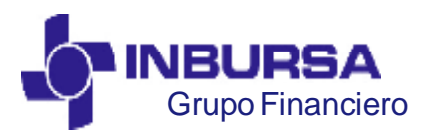

CLAVE: GF3PPR01, VERSIÓN:00, IMPLEMENTACIÓN :16/05/2010, ACTUALIZACIÓN:00/00/0000

6. <u>Recuperación de Contraseña ó</u> <u>Desbloqueo de Contraseña</u>

Introduce el nombre de Usuario y la dirección de correo electrónico que registraste previamente al darte de alta por 1era. vez.

Dar clic en el botón Recuperar.

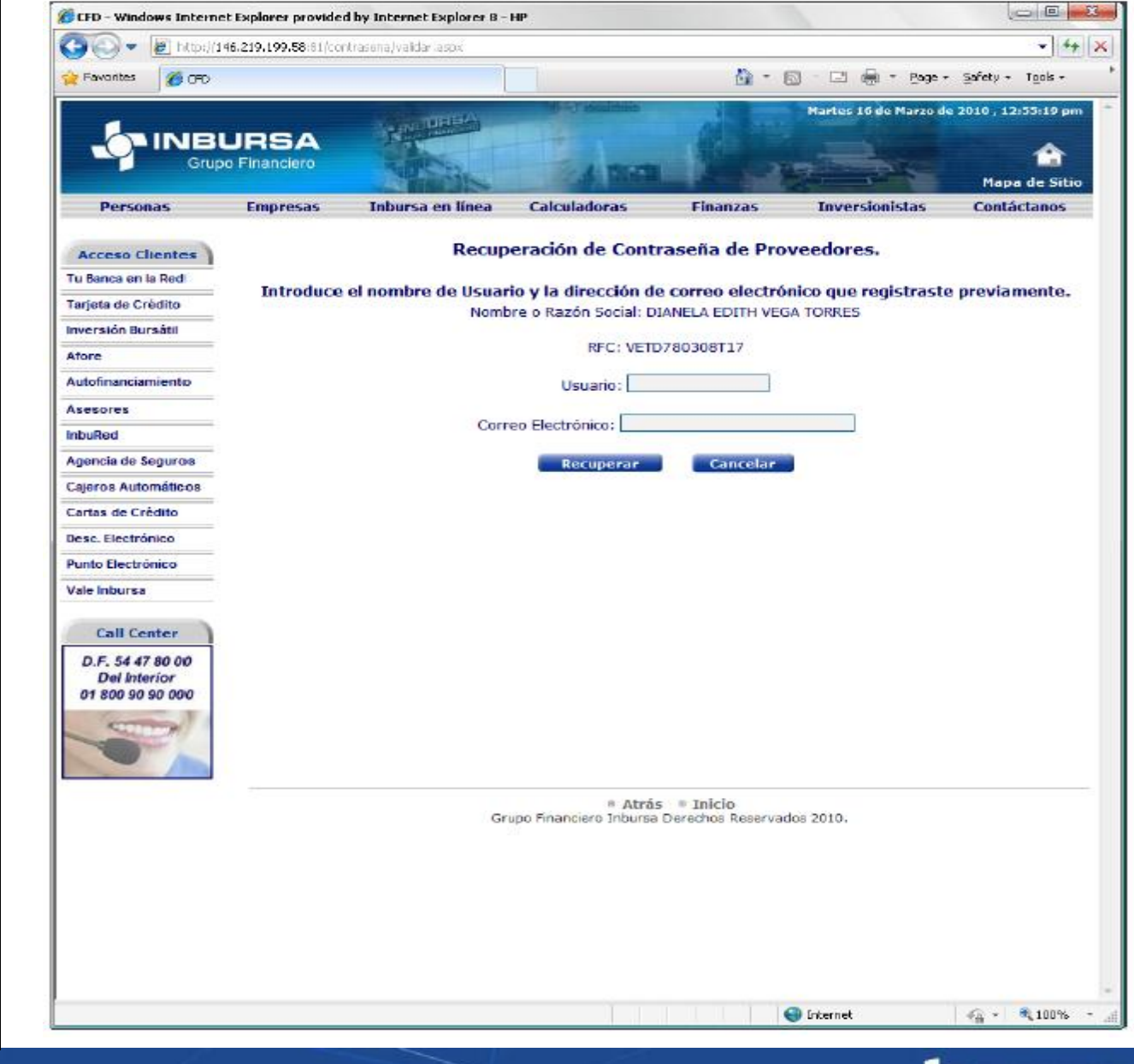

Derechos reservados de Grupo Financiero inbursa

**OPTIMIZACIÓN DE PROCESOS** 

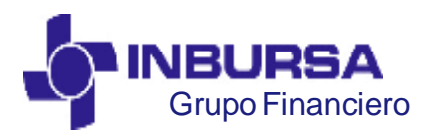

CLAVE: GF3PPR01, VERSIÓN:00, IMPLEMENTACIÓN :16/05/2010, ACTUALIZACIÓN:00/00/0000

6. <u>Recuperación de Contraseña ó</u> <u>Desbloqueo de Contraseña</u>

Si la validación es correcta, se envía un correo electrónico con una contraseña de única vez para que pueda entrar a la aplicación y cambiar la contraseña por una de su elección (así como se realizo la 1era. vez que se dió de alta).

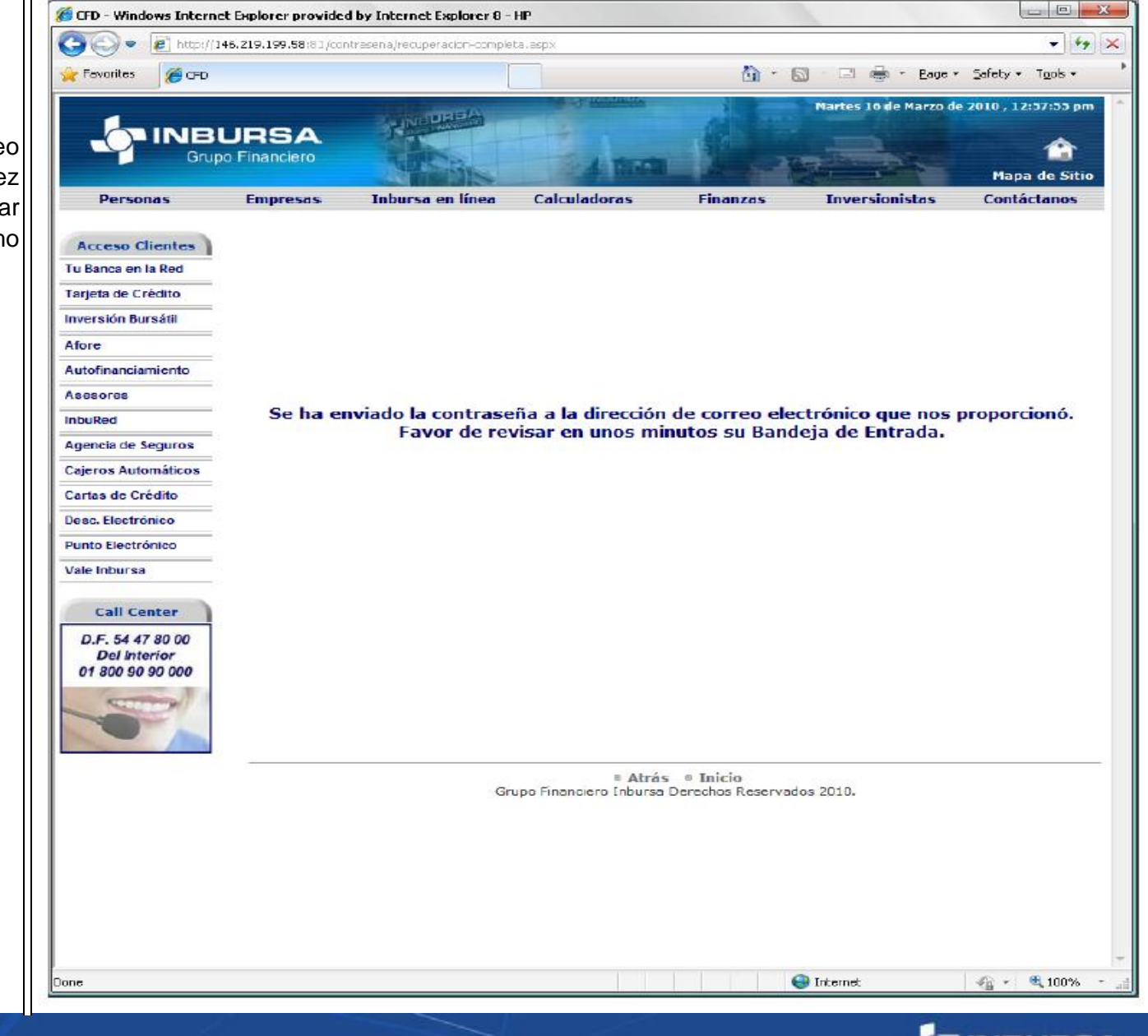

Derechos reservados de Grupo Financiero Inbursa

OPTIMIZACIÓN DE PROCESOS